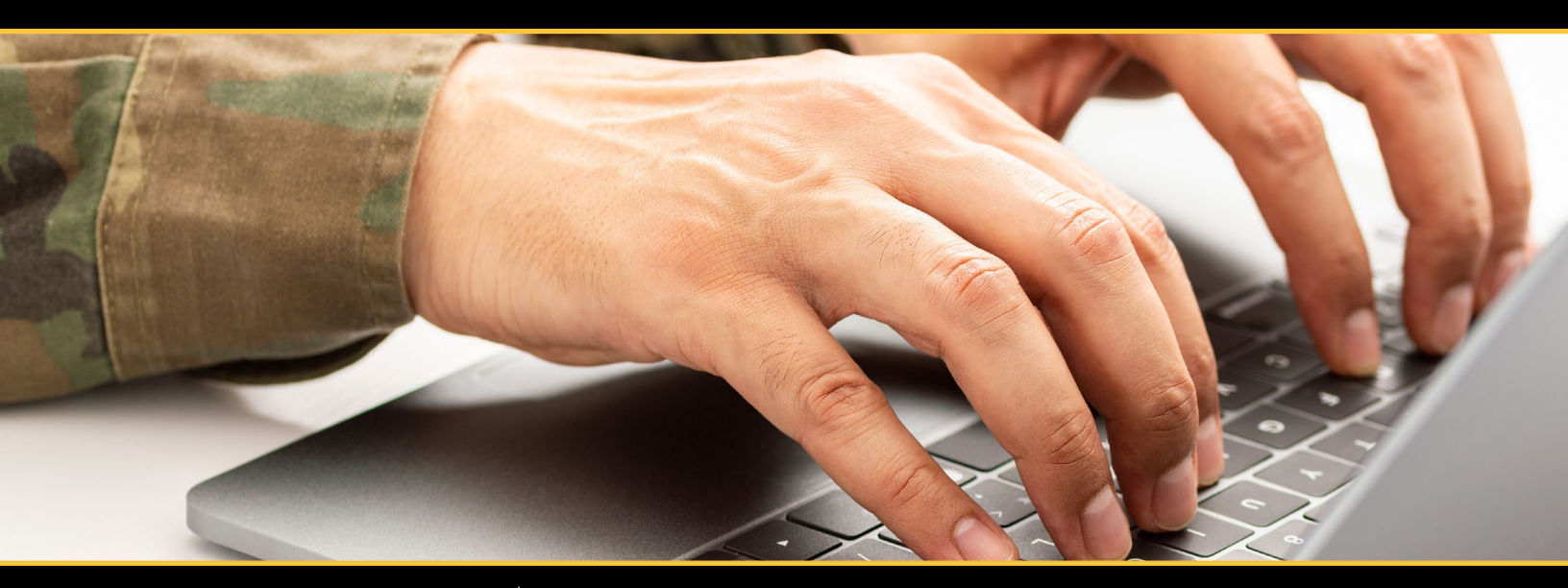

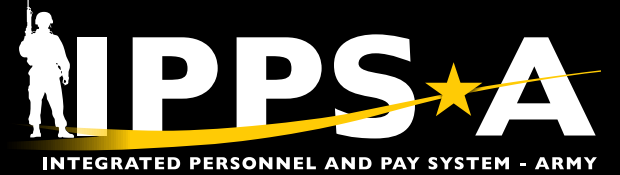

# PAID & ITANIS GIANNE CONTRACTOR OF THE PAID OF THE PAID OF THE PAI

FEBRUARY 2025

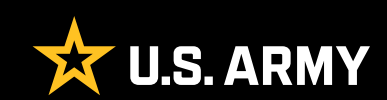

# **SUMMARY OF CHANGES**

This revision, dated 13 January 2025-

- · Visuals throughout this guide were updated to match current system appearance
- Updates section: Introduction (page 3)
- Updates section: Responsibilities (page 3)
- Updates section: Pay-Absences-Incent-Ded (PAID) (page 4)
- Updates section: Request an Absence (page 4)
- Adds section: Request Allowance (page 7)
- Updates section: Request Benefits (page 10)
- Adds section: Request Collections (page 14)
- · Updates section: Request Field Duty (page 19)
- Adds section: Request Housing (page 22)
- Updates section: Request Incentive Pay (page 27)
- · Updates section: Request Special Pay (page 29)
- Updates section: Pay-Absences-Incent-Ded (PAID) (page 33)
- Updates section: Absence Management (page 34)
- Updates section: Special Incentive Pay Management (page 35)
- Updates section: Absence Types (page 37)
- Updates section: PCS Events and In-Transit Grid (page 37)

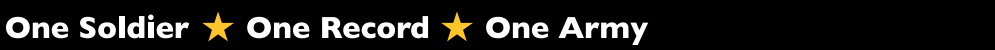

**U.S. ARMY** 

# CONTENTS

| Introduction                              | 3  |
|-------------------------------------------|----|
| Roles                                     |    |
| Responsibilities                          |    |
| Chapter 1: Self-Service — PAID            | 4  |
| Pay-Absences-Incent-Ded (PAID)            |    |
| Request an Absence                        |    |
| Request Allowance                         | 7  |
| Request Benefits                          |    |
| Request Collections                       |    |
| Request Field Duty                        |    |
| Request Housing                           |    |
| Request Incentive Pay                     |    |
| Request Special Pay                       |    |
| Searching for PAID requests               |    |
| Chapter 2: HR Professional — PAID         | 33 |
| Pay-Absences-Incent-Ded (PAID)            |    |
| Absence Management                        |    |
| Special/Incentive Pay Management          |    |
| Field Duty Management                     |    |
| Chapter 3: HR Professional — PAID and ITG | 37 |
| Absence Types                             |    |
| PCS Events and In-Transit Grid (ITG)      |    |
| Request PCS Events Absence                |    |
| Arrival Transaction                       |    |

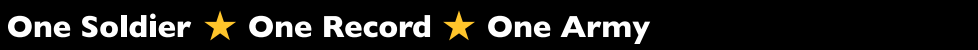

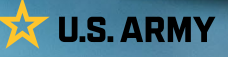

# **INTRODUCTION**

In IPPS-A, both the **Special Pay Requests** and **My Absences** tiles have been replaced with the **Pay-Absence-Incent-Ded (PAID)** tile. In this guide, Soldiers are referenced as Members. This guide denotes Self-Service and HR Professional functions available in the PAID tile as well as the InTransit Grid (ITG). Navigation and descriptions of the PAID tile and associated ITG personnel actions are provided. Each chapter details how to access the commonly used functions as well as additional training resources such as User Productivity Kits (UPKs), IPPS-A User Manual and additional training resources.

## Roles

Each category contains several **subcategories** (**SUBCATs**) that makeup the second organizational layer for roles and permissions. The default category is Member with the self-service functionality. The **Self-Service** role allows the Member to view personnel data and submit for changes or action requests. The **HR Professional** role allows the user to view, edit and monitor HR requests and actions from Members of their organization. This guide provides PAID and ITG related tasks from both roles. See Chapter 3, Paragraph 3-5 IPPS-A Role Matrix within the User Manual for detailed information.

## Responsibilities

It is the Member's responsibility to initiate most PAID tile actions. The PAID tile allows a Member to initiate Absences, Allowances, Benefits, Collections, Field Duty, Housing, Incentive Pays, and Special Pays. Members may also monitor the status of these requests in the PAID tile. The HR Professional is a member of the workflow or approval process. Additionally, it is the HR Professional's responsibility to review, amend, submit, monitor, or even submit cancellation of Member pay and absences as well as dependent transactions, such as ITG actions. HR Professionals may use the PAID tile (PCS Events) to change or correct the ITG in the **Manage Assignment** screen. See Chapter 12, Assignments within the User Manual for detailed information.

# CHAPTER 1 Self-Service — Paid

## Pay-Absences-Incent-Ded (PAID)

The PAID tile allows a Member to initiate Absences, Allowances, Benefits, Collections, Field Duty, Housing, Incentive Pays, and Special Pays. Members may also use the PAID tile to view, amend, monitor, or submit cancellations of previously submitted actions.

The only required Category/Subcategory to complete the tasks in this chapter is Member/Member.

View: Self-Service Homepage > PAID tile

## **Request an Absence**

Absences, formerly known as Leave and Passes, are for several different types of events. Absences can be Chargeable, Non-Chargeable, Administrative, Parental, or PCS Events. Chargeable Absences reduce a Member's Absence Accrual, while Non-Chargeable, Administrative, and Parental do not. Members cannot manage, maintain, or accrue leave balances within IPPS-A.

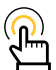

NOTE: Retirement Administrative Absences (only for Retirement Permissive Temporary Duty (TDY)). A Member is authorized to retire from an outside continental U.S. (OCONUS) location and may be authorized up to 30 days non-chargeable absence: Transition Administrative Absence (TAA) and Involuntary Separation Administrative Absence (ISAA) via two separate absence requests. The non-chargeable absence will not exceed 30 days returning to continental U.S. (CONUS) (10 days TAA and 20 days ISAA). A Member authorized to retire from a CONUS location may be authorized up to 20 days non-chargeable absence (TAA + ISAA) via two separate absence requests. The non-chargeable absence will not exceed 20 days total (10 days TAA and 10 days ISAA). In IPPS-A, enter the two types of Absences separately:

· Absence Type: Administrative

• Absence Reason: Transition ADM, or Invol Sep (ISAA)

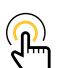

NOTE: Currently there is no corrective action in IPPS-A to not count non-duty days toward current absence balance. Members must, if possible, begin absences on duty days, allowing IPPS-A to calculate expended days of absence correctly. If Members must request absences beginning on non-duty days, the Member must have the dates corrected by the HR Professional upon returning to duty.

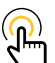

NOTE: Members must submit a PCS Events Absence and link the related PCS Assignment. The PCS Events Absence must end the day before their assignment arrival date. If the Members PCS Assignment arrival date changes or any other changes are made, the approved PCS Events Absence must be canceled and a new PCS Events Absence must be reapproved with updated Related Assignment.

## **Associated UPKs:**

- <u>Create an Absence Request</u>
- <u>Cancel an Absence Request</u>
- <u>View and Amend an Absence Request</u>
- Add Workflow to an Absence Request
- Print an Absence Request
- <u>Create a PCS Absence</u>

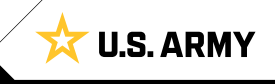

- Select Pay-Absence-Incent-Ded (PAID) tile.
- 2. The PAID landing page displays:
  - 2A. Member EMPLID populates automatically.
  - 2B. Select **Entry Typ**e drop-down; Select **Absences**.
  - 2C. Leave Status field blank.
  - 2D. Select Add.
- 3. The Absences landing page displays:
  - 3A. Select the **Absence Type** look-up; Select applicable absence type.

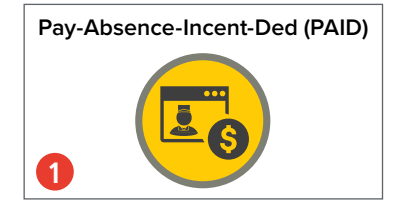

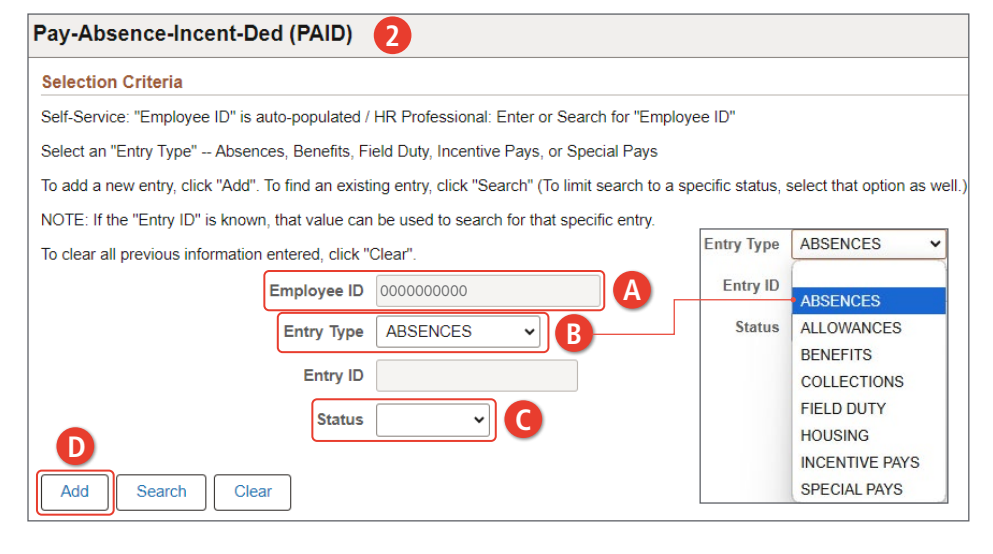

| Pay-Absence-Incent-Ded (PAID)   |                |                                                               |        |
|---------------------------------|----------------|---------------------------------------------------------------|--------|
| ABSENCES 3                      |                |                                                               |        |
| Employee ID 000000000           | CW2 JANE SMITH |                                                               | Submit |
| ABSENCES                        |                |                                                               |        |
| Status Initial                  |                | Instructions                                                  |        |
| ABSENCE TYPE                    | a A            | Select the ABSENCE TYPE for this request to b<br>• CHARGEABLE |        |
| *BEGIN DATE                     |                | NON-CHARGEABLE     ADMINISTRATIVE                             |        |
| END DATE                        |                | PARENTAL     PCS EVENTS                                       |        |
| Approval Map                    |                |                                                               |        |
| Approval Map                    |                |                                                               |        |
| Save for Later Return To Search |                |                                                               |        |

| Cancel                   | Looku                                    | 0              |
|--------------------------|------------------------------------------|----------------|
| Search for: ABSENCE TYPE |                                          |                |
| ✓ Search Criteria        |                                          | Show Operators |
|                          | Category 1<br>(begins with) Search Clear |                |
| ✓ Search Results         |                                          |                |
| Ⅲ ☷                      |                                          | 5 rows         |
| Category 1 🔃 🔥           |                                          |                |
| 01-CHARGEABLE            |                                          |                |
| 02-NON-CHARGEABLE        |                                          |                |
| 03-ADMINISTRATIVE        |                                          |                |
| 04-PARENTAL              |                                          |                |
| 05-PCS EVENTS            |                                          |                |

**U.S. ARMY** 

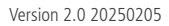

- 3B. Select the Absence Reason look-up tool; Select reason.
- 3C. Enter Begin and End by selecting the Cal
- 3D. Enter applicable info the fields.
- 3E. Enter desired Comm Select Attach to add supporting documen
- 3F. Select Submit.
- 3G. The Submit for App Confirmation wind follow unit SOP and appropriate selection Insert.
- 3H. Notification of trans submission displays;

Comments Ε

Attach Attach Approval Map Approval Map Save for Later

Ð Attachments

Version 2.0 20250205

| Reason           | ABSENCES               |                      |                           |                                                                         |                                                                        |                                                  |
|------------------|------------------------|----------------------|---------------------------|-------------------------------------------------------------------------|------------------------------------------------------------------------|--------------------------------------------------|
| applicable       |                        | Employee ID 0000     | 000000 CW2 JANE SM        | ЛТН                                                                     |                                                                        | Submit                                           |
|                  | ABSENCES               |                      |                           |                                                                         |                                                                        |                                                  |
| Data fielda      | ABJENCES               | Status Initial       |                           | 1200000                                                                 |                                                                        |                                                  |
| Date fields      | ABSENCE                |                      | 0                         | Select the                                                              | ns<br>ABSENCE REASON to continu                                        | e.                                               |
| endar Icon.      |                        |                      |                           |                                                                         |                                                                        |                                                  |
| ormation in      | ABSENCE RE             | EASON                |                           |                                                                         |                                                                        |                                                  |
|                  | "BEGIN                 | N DATE               |                           |                                                                         |                                                                        |                                                  |
| onto             | END                    | D DATE               |                           |                                                                         |                                                                        |                                                  |
| d applicable     | Additional Informat    | tion                 |                           |                                                                         |                                                                        |                                                  |
|                  | Comments               | Capcal               |                           |                                                                         | Lookup                                                                 |                                                  |
| 115.             |                        |                      |                           |                                                                         | LOOKUP                                                                 |                                                  |
|                  | Ē                      | Search Criteria      | <u></u>                   |                                                                         |                                                                        | Show Operators                                   |
| proval           | Approval Map           |                      |                           | Category 2                                                              |                                                                        | ,                                                |
| ow displays:     | Approval Map           |                      |                           | (begins with)                                                           |                                                                        |                                                  |
| make             | Save for Later         |                      |                           | Search                                                                  | Clear                                                                  |                                                  |
| n' Soloct        |                        | ✓ Search Results     |                           |                                                                         |                                                                        |                                                  |
| II, SEIECL       |                        |                      |                           |                                                                         |                                                                        |                                                  |
|                  |                        | Category 2 ti        |                           |                                                                         |                                                                        | 16 rows                                          |
| action           |                        |                      |                           |                                                                         |                                                                        |                                                  |
| Select OK.       |                        | ADVANCE ABSENCE      |                           |                                                                         |                                                                        |                                                  |
|                  |                        | ANNUAL ABSENCE       |                           |                                                                         |                                                                        |                                                  |
|                  |                        |                      |                           |                                                                         |                                                                        |                                                  |
|                  |                        | AWAIT ADM DISCG      |                           |                                                                         |                                                                        |                                                  |
|                  | Pay-Absence-Incen      | nt-Ded (PAID)        |                           |                                                                         |                                                                        |                                                  |
|                  | ABSENCES               |                      |                           |                                                                         |                                                                        |                                                  |
|                  |                        | Employee ID 00000    | 000000 CW2 JANE SMI       | TH                                                                      | G                                                                      | Submit                                           |
|                  | ABSENCES               | Canada International |                           |                                                                         |                                                                        |                                                  |
|                  | ABSENCE                |                      | Advance A                 | s<br>bsence Note: By submitting a re                                    | quest for days not yet earned (i.e. /                                  | Advance Absence), the N                          |
|                  | ABSENCE DE             |                      | separation,<br>become dis | reenlistment, or entry into an exte<br>abled while in an excess absence | ension of enlistment. I further under<br>e status."                    | stand that excess abser                          |
|                  | ADSENCE RE             | ANNOALADSENCE        | Approval G                | uidance: The approval authority<br>commander) Reference: DoDI 1         | for this type of request is the Mem<br>327.06 Notes: May be limited by | ber's Commander (Defin<br>higher-level commander |
|                  | ^BEGIN                 | N DATE 11/18/2024    |                           |                                                                         | ,                                                                      |                                                  |
|                  | END                    | D DATE 11/30/2024    |                           |                                                                         |                                                                        |                                                  |
|                  | Additional Information | 1<br>uration 12 Dava |                           |                                                                         |                                                                        |                                                  |
|                  | Reason                 | n Code ORD           |                           |                                                                         | *Contact Name                                                          |                                                  |
|                  | *Date Of Den           | n coue 0KD           | [##]                      |                                                                         | *Contact Phone                                                         |                                                  |
|                  |                        |                      |                           |                                                                         | *Address Line 1                                                        |                                                  |
|                  |                        |                      |                           |                                                                         | Address Line 2                                                         |                                                  |
|                  |                        |                      |                           |                                                                         | Address Line 3                                                         |                                                  |
|                  |                        |                      |                           |                                                                         | *Geoloc Code                                                           | Q                                                |
|                  |                        |                      |                           |                                                                         | Postal Code                                                            |                                                  |
|                  |                        |                      |                           | 1 row                                                                   |                                                                        |                                                  |
| View Attac       | ched File î↓           | *Description 1↓      |                           |                                                                         |                                                                        |                                                  |
| View             |                        |                      |                           | + -                                                                     |                                                                        |                                                  |
|                  |                        | <u>.</u>             |                           |                                                                         |                                                                        |                                                  |
|                  |                        | Submit for A         | pproval Confirm           | nation                                                                  | ×                                                                      |                                                  |
| Return To Search |                        |                      |                           |                                                                         |                                                                        |                                                  |
|                  | ○ Approver             | (Approve/Deny)       |                           |                                                                         |                                                                        |                                                  |
|                  | ○ User List            |                      |                           |                                                                         |                                                                        |                                                  |
|                  | ○ Template             |                      |                           |                                                                         |                                                                        |                                                  |
|                  |                        | User ID              |                           |                                                                         |                                                                        |                                                  |
|                  | 6                      |                      |                           |                                                                         |                                                                        |                                                  |
|                  |                        |                      | Transaction               | submitted for appro                                                     | val                                                                    |                                                  |
|                  |                        |                      |                           |                                                                         |                                                                        |                                                  |
|                  |                        |                      |                           | OK                                                                      |                                                                        |                                                  |
|                  |                        |                      |                           |                                                                         |                                                                        |                                                  |

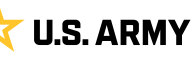

## **Request Allowance**

Allowance permits the Member to create and print Allowance Requests, such as BAS, Clothing, Cost of Living Allowance (COLA), and Family Separation Allowance. Once approved and printed, the form must be taken to the Servicing Finance Office for further processing because Allowance PARs are non-transactional (do not update automatically and require manual input into the system after receiving approval).

#### **Associated UPKs:**

- <u>Create and Print a Clothing Allowance Request</u>
- <u>Create and Print a Cost of Living Allowance (COLA) Request</u>
- Create and Print a Family Separation Allowance Request
- Create and Print a Basic Allowance for Subsistence (BAS) Request
- 1. Select Pay-Absence-Incent-Ded (PAID) tile.
- 2. The PAID landing page displays:
  - 2A. Member EMPLID populates automatically.
  - 2B. Select Entry Type drop-down; Select Allowances.
  - 2C. Leave Status field blank.
  - 2D. Select Add.

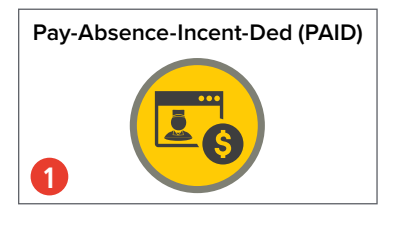

| Selection Criteria                                    |                 |                              |                      |                        |
|-------------------------------------------------------|-----------------|------------------------------|----------------------|------------------------|
| Self-Service: "Employee ID" is auto-populated / HR    | Professional    | Enter or Search for "Emp     | loyee ID"            |                        |
| Select an "Entry Type" - Absences, Allowances, Be     | enefits, Field  | Duty, Housing, Incentive Pa  | ays, or Special Pays | •                      |
| o add a new entry, click "Add". To find an existing e | entry, click "S | earch" (To limit search to a | specific status, sel | ect that option as wel |
| NOTE: If the "Entry ID" is known, that value can be   | used to sear    | ch for that specific entry.  |                      |                        |
| o clear all previous information entered, click "Clea | ar".            |                              | Entry Type           | ALLOWANCES             |
|                                                       | nplovee ID      | 000000000                    | Entry ID             |                        |
| ΨĻ                                                    |                 |                              | <b>6</b>             | ABSENCES               |
|                                                       | Entry Type      | <b>`</b>                     | B Status             | ALLOWANCES             |
|                                                       | Entry ID        |                              |                      | BENEFIIS               |
|                                                       | ,               |                              |                      | COLLECTIONS            |
|                                                       | Status          | ~                            |                      | FIELD DUTY             |
|                                                       |                 |                              |                      | HOUSING                |
|                                                       |                 |                              |                      | IN OF NEW TO ANY O     |
|                                                       |                 |                              |                      | INCENTIVE PAYS         |

#### Pay-Absence-Incent-Ded (PAID)

D Add

Search

Clear

Selection Criteria Self-Service: "Employee ID" is auto-populated / HR Professional: Enter or Search for "Employee ID" Select an "Entry Type" -- Absences, Allowances, Benefits, Field Duty, Housing, Incentive Pays, or Special Pays To add a new entry, click "Add". To find an existing entry, click "Search" (To limit search to a specific status, select that option as well.) NOTE: If the "Entry ID" is known, that value can be used to search for that specific entry. To clear all previous information entered, click "Clear". 000000000 Q Employee ID Entry Type ALLOWANCES ~ Entry ID Status ×

**U.S. ARMY** 

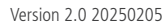

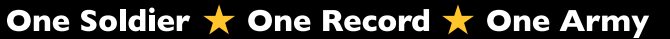

- 3. The **Allowances** landing page displays:
  - 3A. Select the **Allowance Category** drop-down; Make applicable selection.
  - 3B. Begin and End Date fields will auto populate for Clothing, input date range into the comments section.
  - 3C. Select **Clothing Type** look up tool; Select applicable option.

| Pay-Absence-Incent-Ded (PAID)   |                         |                                                |
|---------------------------------|-------------------------|------------------------------------------------|
| ALLOWANCES 3                    | 1000000000 MSG BRET 101 | HNSON                                          |
| ALLOWANCES                      |                         | Submi                                          |
| Status Initial                  |                         | Instructions                                   |
| ALLOWANCE CATEGORY              | a A                     | Please select the Allowance Category to begin. |
| *BEGIN DATE                     |                         |                                                |
| END DATE                        |                         |                                                |
| Approval Map                    |                         |                                                |
| Approval Map                    |                         |                                                |
| Save for Later Return To Search |                         |                                                |

| Cancel                         | Lookup                      |                |
|--------------------------------|-----------------------------|----------------|
| Search for: ALLOWANCE CATEGORY |                             |                |
| ✓ Search Criteria              |                             | Show Operators |
|                                | Category 1<br>(begins with) |                |
|                                | Search Clear                |                |
| ✓ Search Results               |                             |                |
|                                |                             | 4 rows         |
| Category 1 11                  |                             |                |
| BAS                            |                             |                |
| CLOTHING                       |                             |                |
| COLA                           |                             |                |
| FAMILY SEPARATION              |                             |                |

| Pay-Absence-Incent-Ded (PAI | D)                                  |                                                                                                  |
|-----------------------------|-------------------------------------|--------------------------------------------------------------------------------------------------|
| ALLOWANCES                  |                                     |                                                                                                  |
|                             | Employee ID 000000000 MSG BRET JO   | DHNSON Submit                                                                                    |
| ALLOWANCES                  |                                     |                                                                                                  |
| Status                      | Initial                             | Instructions                                                                                     |
| ALLOWANCE CATEGORY          | CLOTHING Q                          | This page will be used to request a Clothing Allowance.                                          |
| *BEGIN DATE                 | 11/16/2024                          | IMPORTANT: This is a single request for Clothing Allowa                                          |
| END DATE                    | 11/30/2024                          | Field Level Entry Help <ul> <li>Clothing Type: This defines the type Clothing Allowar</li> </ul> |
| Additional Information      |                                     |                                                                                                  |
| *Clothing Type              | a C                                 |                                                                                                  |
|                             |                                     |                                                                                                  |
| Cancel                      | Lookup                              |                                                                                                  |
| Search for: Clothing Type   |                                     |                                                                                                  |
| V Search Criteria           |                                     | Show Operators                                                                                   |
|                             | Field Value<br>(begins with)        |                                                                                                  |
|                             | Additional Details<br>(begins with) |                                                                                                  |
|                             | Search                              | Clear                                                                                            |
| ✓ Search Results            |                                     |                                                                                                  |
|                             |                                     | 12                                                                                               |
| Field Value 1               | Additional Details 1                | 3 rows                                                                                           |
| ADDITIONAL                  | Select if requesting "Additional" C | Clothing Allowance.                                                                              |
| CIVILIAN                    | Select if requesting "Civilian" Clo | hing Allowance.                                                                                  |
|                             |                                     |                                                                                                  |

**U.S. ARMY** 

ম

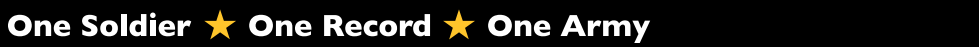

#### 9 PAID USER GUIDE

- 3D. Add desired **Comments**.
- 3E. Select Attach to add applicable supporting documents.
- 3F. Select Submit.
- 3G. Screen displays notification; Select **OK**.

| Pay-Absence-Incent-Ded (PA      | ID)        |                           |                  |                                                                  |
|---------------------------------|------------|---------------------------|------------------|------------------------------------------------------------------|
| ALLOWANCES                      |            |                           |                  |                                                                  |
|                                 | Emplo      | yee ID 0002603.0000000000 | MSG BRET JOHNSON | <b>F</b> Submit                                                  |
| ALLOWANCES                      |            |                           |                  |                                                                  |
| Status                          | s Initial  |                           |                  | Instructions                                                     |
| ALLOWANCE CATEGORY              | CLOTHING   | Q                         |                  | This page will be used to request a Clothing Allowance. Once app |
| *BEGIN DATE                     | 11/16/2024 |                           |                  | IMPORTANT: This is a single request for Clothing Allowance. The  |
| END DATE                        | 11/30/2024 |                           |                  | Clothing Type: This defines the type Clothing Allowance being    |
| Additional Information          |            |                           |                  |                                                                  |
| Clothing Type                   | INITIAL    | Q                         |                  |                                                                  |
| Comments                        |            |                           |                  |                                                                  |
| Begin Date 10/1/2024 - 10/31/24 |            |                           |                  |                                                                  |
| ر<br>D                          |            |                           |                  |                                                                  |
| Attachments                     |            |                           |                  |                                                                  |
|                                 |            |                           |                  | 1 row                                                            |
| Attach                          | View       | Attached File 1           | *Description 1   |                                                                  |
| E Attach                        | View       |                           |                  | + -                                                              |
|                                 |            |                           |                  |                                                                  |

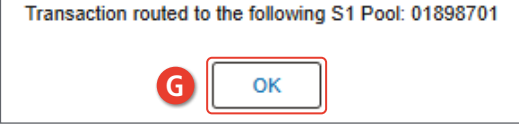

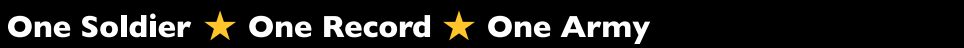

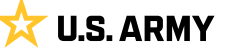

## **Request Benefits**

Benefits allows the Member to Opt-In or Opt-Out of the Montgomery GI Bill (MGIB). Members within their election window, can enroll or dis-enroll and attach supporting documents for additional benefits to Members' Benefit Plans. HR Professionals can perform the transaction to Opt-In or Opt-Out for Members outside their election window.

#### **Associated UPKs:**

- <u>Submit an MGIB Election Request</u>
- 1. Select Pay-Absence-Incent-Ded (PAID) tile.
- 2. The PAID landing page displays:
  - 2A. Member EMPLID populates automatically.
  - 2B. Select **Entry Typ**e drop-down; Select **Benefits**.
  - 2C. Leave Status field blank.
  - 2D. Select Add.

| Pay-Absence-Incent-Ded (PAID)                                        |                                   |                    |                          |
|----------------------------------------------------------------------|-----------------------------------|--------------------|--------------------------|
| 0                                                                    |                                   |                    |                          |
| Pay-Absence-Incent-Ded (PAID) 2                                      |                                   |                    |                          |
| Selection Criteria                                                   |                                   |                    |                          |
| Self-Service: "Employee ID" is auto-populated / HR Professional      | Enter or Search for "Employee     | ID"                |                          |
| Select an "Entry Type" Absences, Allowances, Benefits, Field I       | Outy, Housing, Incentive Pays, o  | or Special Pays    |                          |
| To add a new entry, click "Add". To find an existing entry, click "S | earch" (To limit search to a spec | cific status, sele | ct that option as well.) |
| NOTE: If the "Entry ID" is known, that value can be used to sear     | ch for that specific entry.       |                    |                          |
| To clear all previous information entered, click "Clear".            |                                   | Entry Type         | BENEFITS 🗸               |
| A Employee ID                                                        | 000000000 (                       |                    |                          |
| Entry Type                                                           | ✓ B                               |                    | ABSENCES                 |
| Entry ID.                                                            |                                   | Status             | BENEEITS                 |
| Entry ID                                                             |                                   |                    | COLLECTIONS              |
| Status                                                               | ~                                 |                    | FIELD DUTY               |
|                                                                      |                                   |                    | HOUSING                  |
| Add Search Clear                                                     |                                   |                    | INCENTIVE PAYS           |
|                                                                      |                                   |                    | SPECIAL PATS             |
|                                                                      |                                   |                    |                          |
| Pay-Absence-Incent-Ded (PAID)                                        |                                   |                    |                          |
| Selection Criteria                                                   |                                   |                    |                          |
| Self-Service: "Employee ID" is auto-populated / HR Professiona       | I: Enter or Search for "Employe   | e ID"              |                          |
| Select an "Entry Type" - Absences, Allowances, Benefits, Field       | Duty, Housing, Incentive Pays,    | or Special Pays    | 5                        |
| To add a new entry, click "Add". To find an existing entry, click "S | Search" (To limit search to a spe | cific status, sel  | ect that option as well  |
| NOTE: If the "Entry ID" is known, that value can be used to sea      | rch for that specific entry.      |                    |                          |
| To clear all previous information entered, click "Clear".            |                                   |                    |                          |
| Employee ID                                                          | 000000000                         | Q                  |                          |
| Entry Type                                                           | BENEFITS V                        |                    |                          |
| Entry ID                                                             |                                   | 1                  |                          |
| Entry ID                                                             |                                   | J                  |                          |
| Status                                                               | · · · · · ·                       |                    |                          |

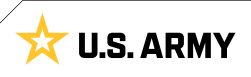

D

Search

Clear

- 3. The **Benefits** landing page displays:
  - 3A. Select the **Benefits Category** look-up tool; Make applicable selection.
  - 3B. Begin and End Date fields will auto populate.
  - 3C. Select MGIB Election look-up tool; Select applicable option.

| Pay-Absence-Incent-Ded (PAID)   |                              |                                                                                                    |        |
|---------------------------------|------------------------------|----------------------------------------------------------------------------------------------------|--------|
| BENEFITS                        |                              |                                                                                                    |        |
| Employee ID 000000000 P         | V1 JOHN DOE                  | Submit                                                                                                    |        |
| BENEFITS                        |                              |                                                                                                    |        |
| Status Initial                  |                              | Instructions                                                                                                    |        |
|                                 |                              | Please select MGIB in "Benefits Category" drop down to either Opt-in or Opt-Out in MGIB Ad -Law 30 bill                                                                                                    |        |
| *BEGIN DATE                     |                              |                                                                                                    |        |
| END DATE                        | Cancel                       | Lookup                                                                                                    |        |
| Approval Map                    | Search Criter                | ria Show Oper                                                                                                    | ators  |
| Approval Map                    |                              | Category 1                                                                                                    |        |
| Save for Later Return To Search |                              | Search Clear                                                                                                    |        |
|                                 | ✓ Search Resu                |                                                                                                    |        |
|                                 |                              |                                                                                                    |        |
|                                 | Category 1 11                | Δ                                                                                                    | row    |
|                                 | MGIB                         |                                                                                                    | _      |
|                                 |                              |                                                                                                    |        |
| Pay-Absence-Incent-Ded (PAID)   |                              |                                                                                                    |        |
| BENEFITS                        |                              |                                                                                                    | _      |
| Employee ID 000000000 P         |                              |                                                                                                    |        |
| BENEFITS                        | 1.50 M DOL                   | Submit                                                                                                    |        |
| Status Initial                  |                              |                                                                                                    |        |
| BENEFITS                        | Q                            | MGIB Election:                                                                                                    |        |
|                                 |                              | <ul> <li>"OPT-IN:" Select OPT-IN in "MGIB Election" if you would like to ENROLL in the Montgomery GI Bill Act of 1984 (MGIB).</li> <li>"OPT-OUT." Select OPT-OUT in "MGIB Election" if you would like to DISENROLL in the Montgomery GI Bill Act of 1984 (1<br/>"Observations" in the Montgomery GI Bill Act of 1984 (1)</li> </ul> | VIGIB) |
|                                 | B                            | Check List for Enforming of Disenforming in MGB:     Complete DD2366 form and make sure you sign the form where it reads SERVICE MEMBER SIGNATURE .     Make sure your review the form with Personnel Office and ret the signature.                                                                                                 |        |
| END DATE 09/08/2024             |                              | <ol> <li>Attach the Signed form below under "Attachments" Section .</li> <li>Click on Submit to send the form to Personal Office for further processing.</li> </ol>                                                                                                    |        |
| Additional Information          |                              | 5. Once Approved by Personnel Office you will receive an email notification with confirmation.                                                                                                    |        |
|                                 |                              |                                                                                                    |        |
|                                 |                              |                                                                                                    |        |
|                                 | ancel                        | Lookup                                                                                                    |        |
| s                               | Search for: M G I B Election |                                                                                                    |        |
| 6                               | ✓ Search Criteria            | Show Opera                                                                                                    | itors  |
|                                 |                              | (begins with)                                                                                                    |        |
|                                 |                              | Additional Details<br>(begins with)                                                                                                    |        |
|                                 |                              | Search Clear                                                                                                    |        |
|                                 | Search Results               |                                                                                                    |        |
| -                               | <b></b>                      |                                                                                                    |        |
|                                 | Field Value 1                | Additional Details ↑↓ 21                                                                                                    | ows    |
| -                               | OPT-IN                       | Opting into MGIB benefit                                                                                                    |        |
| -                               | U. 1-111                     |                                                                                                    | _      |
|                                 | OPT-OUT                      | Opting out of MGIB benefit                                                                                                    |        |

Version 2.0 20250205

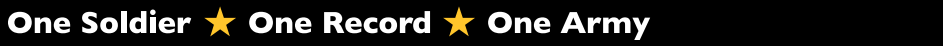

対 U.S. ARMY

- 3D. Add desired **Comments**.
- 3E. Select Attach to add signed DD2366.
- 3F. Select My Device; Select signed document.
- 3G. Select Upload; Select Done.

| Additional Information                                               |                 |
|----------------------------------------------------------------------|-----------------|
| *M G I B Election OPT-IN Q                                           |                 |
| Comments                                                             |                 |
| I would like to OPT-IN MGIB Election                                 |                 |
| P                                                                    |                 |
| Attachments                                                          |                 |
| 1 rc                                                                 | w               |
| Attach         View         Attached File ↑↓         *Description ↑↓ |                 |
| Attach E View -                                                      |                 |
| Approval Map                                                         |                 |
| Approval Map File Attachment                                         |                 |
| Save for Later Return To Search Choose From File Att                 | achment Done    |
| Choose From                                                          |                 |
|                                                                      | •               |
| My Device Upload Clear                                               |                 |
| DD2366.pdf My Device                                                 |                 |
| File Size: 40KB                                                      |                 |
| DD2366                                                               | j.pdf           |
| File Size                                                            | »: 40KB         |
|                                                                      | Upload Complete |

☆ U.S. ARMY

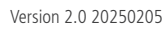

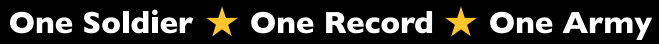

#### 13 PAID USER GUIDE

| 3H. Attachment successfully uploaded;                              | Pay-Absence-Ince               | nt-Ded (PAID)         |                                                                        |                                                                                                    |
|--------------------------------------------------------------------|--------------------------------|-----------------------|------------------------------------------------------------------------|----------------------------------------------------------------------------------------------------|
| Change <b>Description</b> name as                                  | status                         | Saved                 | lu du sti su s                                                         |                                                                                                    |
| desired.                                                           | BENEFITS<br>CATEGORY           | MGIB Q                | MGIB Electio<br>• "OPT-IN:"                                            | on:<br>Select <b>OPT-IN</b> in "MGIB E                                                                    |
| 31. Select Submit.<br>3J. Screen displays notification; Select OK. | *BEGIN DATE                    | 12/13/2023            | <ul> <li>"OPT-OUT</li> <li>"Check Li</li> <li>1. Completion</li> </ul> | Select OPT-OUT in "MG<br>st for Enrolling or Disen-<br>te DD2366 form and make                            |
|                                                                    | END DATE                       | 09/08/2024            | 2. Make su<br>3. Attach t<br>4. Click or                               | are you review the form with Signed form below und<br>n Submit to send the form<br>proved by Personnel Of |
|                                                                    | Additional Informatio          | n                     | 5. Office A                                                            | pproved by Personner Or                                                                                   |
|                                                                    | *M G I B Election              | OPT-IN Q              |                                                                        |                                                                                                    |
|                                                                    | I would like to OPT-IN M       | GIB Election          |                                                                        |                                                                                                    |
|                                                                    | Attach                         | View Attached File ↑↓ | *Description ↑↓                                                        | Trow                                                                                                    |
|                                                                    | Attach                         | View DD2366.pdf       | Signed DD2366                                                          | + -                                                                                                    |
|                                                                    | Approval Map                   |                       |                                                                        |                                                                                                    |
|                                                                    | Approval Map<br>Save for Later | Return To Search      |                                                                        |                                                                                                    |
|                                                                    |                                |                       |                                                                        |                                                                                                    |
| Pay-Absence-Incent-Ded (PAID)                                      |                                |                       |                                                                        |                                                                                                    |
| BENEFITS                                                           |                                |                       |                                                                        |                                                                                                    |
| Employee ID 000000000 PV1 JOHN E                                   | DOE                            |                       | Submi                                                                  | ít 🕕                                                                                                    |
| DENECITO                                                           |                                |                       |                                                                        |                                                                                                    |

| DENEFITS              |            |   |                                                                                                    |
|-----------------------|------------|---|----------------------------------------------------------------------------------------------------|
| Status                | Saved      |   | Instructions                                                                                                    |
| BENEFITS<br>CATEGORY  | MGIB       | Q | MGIB Election:<br>• "OPT-IN:" Select OPT-IN in "MGIB Election" if you would like to ENROLL in the Montgomery GI Bill Act of 1984 (MGIB).                                                                                                    |
| *BEGIN DATE           | 12/13/2023 |   | <ul> <li>"OPT-OUT." Select OPT-OUT in "MGIB Election" if you would like to DISENROLL in the Montgomery GI Bill Act of 1984 (MGIB)</li> <li>"Check List for Enrolling or Disenrolling in MGIB:"         <ol> <li>Complete DD2366 form and make sure you sign the form where it reads SERVICE MEMBER SIGNATURE.</li> </ol> </li> </ul> |
| END DATE              | 09/08/2024 |   | <ol> <li>Make sure you review the form with Personnel Office and get the signature .</li> <li>Attach the Signed form below under "Attachments" Section .</li> </ol>                                                                                                    |
|                       |            |   | <ol> <li>Click on Submit to send the form to Personal Office for further processing.</li> <li>Once Approved by Personnel Office you will receive an email notification with confirmation.</li> </ol>                                                                                                    |
| Additional Informatio | n          |   |                                                                                                    |
| *M G I B Election     | OPT-IN     | Q | Transaction routed to the following S1 Pool: 01862009                                                                                                    |
|                       |            |   | ОК                                                                                                    |

対 U.S. ARMY

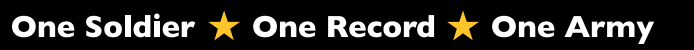

## **Request Collections**

Collection is used when a Member was charged BAS meals during a field exercise. Once approved and printed, the form must be taken to the Servicing Finance Office for further processing because Collections PARs are non-transactional (do not update automatically and require manual input into the system after receiving approval).

Pay-Absence-Incent-Ded (PAID)

#### **Associated UPKs:**

#### <u>Create and Print a BAS Meal Refund Request</u>

- 1. Select Pay-Absence-Incent-Ded (PAID) tile.
- 2. The PAID landing page displays:
  - 2A. Member EMPLID populates automatically.
  - 2B. Select Entry Type drop-down; Select Collections.
  - 2C. Leave Status field blank.
  - 2D. Select Add.

|                                                                                                    | 2) 🛃                                                                                                    |                                                                    |                                      |
|----------------------------------------------------------------------------------------------------|----------------------------------------------------------------------------------------------------|--------------------------------------------------------------------|--------------------------------------|
| Selection Criteria                                                                                                    |                                                                                                    |                                                                    |                                      |
| Self-Service: "Employee ID" is auto-popula<br>Select an "Entry Type" – Absences, Allowa<br>To add a new entry, click "Add". To find an ( | ted / HR Professional: Enter or Search for "E<br>nces, Benefits, Field Duty, Housing, Incentive<br>existing entry, click "Search" (To limit search i<br>a can be used to search for that energing entry | mployee ID"<br>Pays, or Special Pays<br>to a specific status, sele | ct that option as wel                |
| To clear all previous information entered, cl                                                                                            | lick "Clear".                                                                                                    | Entry Type                                                         | COLLECTIONS                          |
|                                                                                                    | Employee ID 000000000<br>Entry Type ~                                                                                                    | Q Entry ID<br>Status                                               | ABSENCES<br>ALLOWANCES<br>BENEFITS   |
|                                                                                                    | Status 🗸                                                                                                    |                                                                    | COLLECTIONS<br>FIELD DUTY<br>HOUSING |
|                                                                                                    |                                                                                                    |                                                                    |                                      |

To add a new entry, click "Add". To find an existing entry, click "Search" (To limit search to a specific status, select that option as well

NOTE: If the "Entry ID" is known, that value can be used to search for that specific entry.

To clear all previous information entered, click "Clear".

| Employee ID      | 1000000000 |  |
|------------------|------------|--|
| Entry Type       |            |  |
| Entry ID         |            |  |
| Status           |            |  |
| Add Search Clear |            |  |

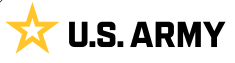

- 3. The **Collections** landing page displays:
  - 3A. Select the **Collection Cat** drop-down; Select BAS MEAL.
  - 3B. Select the **Collection Type** drop-down; Make applicable selection.

| Pay-Absence-Incent-Ded (PAID)   |                            |                                          |                      |
|---------------------------------|----------------------------|------------------------------------------|----------------------|
|                                 |                            |                                          |                      |
| Employ                          | ee 0000000000 PV1 JOHN DOE |                                          | Submit               |
| COLLECTIONS                     |                            |                                          |                      |
| Status Initial                  |                            | Instructions                             |                      |
| COLLECTION CAT                  | ٩                          | Please select a collection               | s category to begin. |
| *BEGIN DATE                     | Cancel                     | Lookup                                   |                      |
| END DATE                        | Search for: COLLECTION CAT | p                                        |                      |
|                                 | V Search Criteria          |                                          | Show Operators       |
|                                 |                            | Category 1                               |                      |
| Save for Later Return To Search |                            | (degins with)                            | ear                  |
|                                 |                            |                                          |                      |
|                                 | ✓ Search Results           |                                          |                      |
|                                 |                            |                                          | 1 row                |
| av Absonse Incent Red (RAID)    | Category 1 ↑↓              |                                          |                      |
| ay-Absence-Incent-Ded (FAID)    | BAS MEAL                   |                                          |                      |
| COLLECTIONS                     |                            |                                          |                      |
| Employee ID 0000                | 000000 PV1 JOHN DOE        | Submit                                   |                      |
| OLLECTIONS                      |                            |                                          |                      |
| Status Initial                  |                            | Instructions                             |                      |
| COLLECTION CAT BAS MEAL         | Q 🖪                        | Please select a BAS Meal collection type |                      |
| COLLECTION TYPE                 | Q                          |                                          |                      |
| *BEGIN DATE                     |                            |                                          |                      |
| END DATE                        |                            |                                          |                      |
| Eng Brite                       |                            |                                          |                      |
|                                 |                            |                                          | _                    |
| Cancel                          |                            | Lookup                                   |                      |
| Search for: COLLECTION TYPE     |                            |                                          | Chan Or cash         |
| Search Criteria                 |                            |                                          | Show Operato         |
| pproval Map                     | (begins with)              |                                          |                      |
| Save for Later                  | Search                     | Clear                                    |                      |
| Search Results                  |                            |                                          |                      |
|                                 |                            |                                          |                      |
|                                 |                            |                                          | 2 rov                |
| Category 2 ↑↓ B                 |                            |                                          |                      |
| ONE-TIME                        |                            |                                          |                      |
| REFUND                          |                            |                                          |                      |
|                                 |                            |                                          |                      |

**U.S. ARMY** 

な

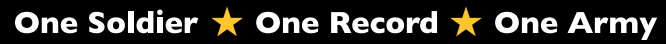

- 3C. Enter Begin and End Date fields by selecting the **Calendar Icon**.
- 3D. Select **# Breakfasts, Lunches, Dinners To Refund** look-up tool(s); Make applicable selection(s).

| Pay-Absence-Incen      | ice-Incent-Ded (PAID)      |                 |                                                                                                    |  |  |  |
|------------------------|----------------------------|-----------------|----------------------------------------------------------------------------------------------------|--|--|--|
| COLLECTIONS            |                            |                 |                                                                                                    |  |  |  |
|                        | Employee ID 000000000 PV1  | JOHN DOE        | Submit                                                                                                    |  |  |  |
| COLLECTIONS            |                            |                 |                                                                                                    |  |  |  |
| Status                 | Initial                    |                 | Instructions                                                                                                    |  |  |  |
| COLLECTION CAT         | BAS MEAL Q                 |                 | This page will be used to establish a Basic Allowance Subsistence (BAS) One-Time Refund. Once approved, the B<br>Authorization form can be generated with appropriate information. No transaction will automatically be generate<br>entry                                                                                                    |  |  |  |
| COLLECTION TYPE        | REFUND                     |                 | IMPORTANT: This entry will result in a refund to the Member's account when the form is delivered to DFAS for entr                                                                                                    |  |  |  |
| *BEGIN DATE            | <b></b>                    |                 | Field Level Entry Help                                                                                                    |  |  |  |
| END DATE               |                            |                 | <ul> <li>Begin Date: This should reflect the date that the meals were missed.<br/>NOTE: The entry can handle multiple missed meal refunds, so the begin date can reflect the first missed meals.</li> <li>End Date: This should reflect the date that the meals were missed.<br/>NOTE: The entry can handle multiple missed meal refunds, so the end date can reflect the first missed meals.</li> <li># Breakfasts to Refund: This is the actual number of Breakfasts that need to be refunded.</li> <li># Dinners to Refund: This is the actual number of Dinners that need to be refunded.</li> <li>Rate to Refund: This is the actual number of Dinners that need to be refunded.</li> <li>Rate to Refund: This is either the "Standard" or "Discounted" rate that needs to be refunded.</li> </ul> |  |  |  |
| Pay-Absence-Incen      | t-Ded (PAID)               |                 |                                                                                                    |  |  |  |
| *BEGIN DATE            | 12/09/2024                 |                 | Field Level Entry Help                                                                                                    |  |  |  |
| END DATE               | 12/13/2024                 |                 | <ul> <li>Begin Date: This should reflect the date that the meals were missed.<br/>NOTE: The entry can handle multiple missed meal refunds, so the begin date can reflect the first missed meals.</li> </ul>                                                                                                    |  |  |  |
| Entry Details          |                            |                 | <ul> <li>End Date: I his should reflect the date that the meals were missed.<br/>NOTE: The entry can handle multiple missed meal refunds, so the end date can reflect the first missed meals.</li> <li># Breakfasts to Refund: This is the actual number of Breakfasts that need to be refunded.</li> <li># Lunches to Refund: This is the actual number of Lunches that need to be refunded.</li> <li># Dinners to Refund: This is the actual number of Dinners that need to be refunded.</li> <li>Rate to Refund: This is either the "Standard" or "Discounted" rate that needs to be refunded.</li> </ul>                                                                                                    |  |  |  |
| # Breakfasts To Refund | Q                          | ן               |                                                                                                    |  |  |  |
| # Lunches To Refund    | Q                          | D               |                                                                                                    |  |  |  |
| # Dinners To Refund    | Q                          | -               |                                                                                                    |  |  |  |
| *Rate To Refund        | Q                          |                 |                                                                                                    |  |  |  |
| Comments               |                            |                 |                                                                                                    |  |  |  |
|                        |                            |                 |                                                                                                    |  |  |  |
| ē —                    | 1                          |                 |                                                                                                    |  |  |  |
| Attachments            |                            |                 | Lookup                                                                                                    |  |  |  |
| Search f               | or: # Breakfasts To Refund |                 | Show Operators                                                                                                    |  |  |  |
| Attach                 |                            | Field Value     |                                                                                                    |  |  |  |
| Attach                 | Lo                         | (begins with)   |                                                                                                    |  |  |  |
|                        |                            | (begins with)   | Search Clear                                                                                                    |  |  |  |
| ~ Sea                  | rch Results                |                 |                                                                                                    |  |  |  |
|                        | E                          |                 | 20 rows                                                                                                    |  |  |  |
|                        | Fiel                       | d Value î↓ Lonç | g Description ↑↓ D                                                                                                    |  |  |  |
|                        |                            | 1 Num           | ber of Breakfasts to Refund = 1                                                                                                    |  |  |  |
|                        |                            | 2 Num           | ber of Breakfasts to Refund = 2                                                                                                    |  |  |  |

☆ U.S. ARMY

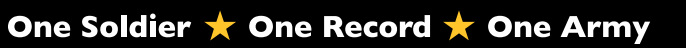

3E. Select Rate to Refund look-up tool; Make applicable selection.

| Pay-Absen      | nce-Incent          | -Ded (PAID)                        |                                                                                                    |  |  |  |  |
|----------------|---------------------|------------------------------------|----------------------------------------------------------------------------------------------------|--|--|--|--|
| *B             | EGIN DATE           | 12/09/2024                         | Field Level Entry Help                                                                                                    |  |  |  |  |
|                | END DATE 12/13/2024 |                                    | <ul> <li>Begin Date: This should reflect the date that the meals were missed.<br/>NOTE: The entry can handle multiple missed meal refunds, so the begin date can reflect the first missed meal</li> </ul>                                                                                                    |  |  |  |  |
| Entry Detail   | c                   |                                    | <ul> <li>End Date: This should reflect the date that the meals were missed.<br/>NOTE: The entry can handle multiple missed meal refunds, so the end date can reflect the first missed meals.</li> <li># Breakfasts to Refund: This is the actual number of Breakfasts that need to be refunded.</li> <li># Lunches to Refund: This is the actual number of Dinners that need to be refunded.</li> <li># Dinners to Refund: This is the actual number of Dinners that need to be refunded.</li> <li>Rate to Refund: This is either the "Standard" or "Discounted" rate that needs to be refunded.</li> </ul> |  |  |  |  |
| # Decel        | To Defined          | 5.00                               |                                                                                                    |  |  |  |  |
| # Breaktasts   | To Refund           | 5.00 Q                             |                                                                                                    |  |  |  |  |
| # Lunches      |                     | 5.00 Q                             |                                                                                                    |  |  |  |  |
| # Dinners      | To Refund           | 5.00 Q                             | A                                                                                                    |  |  |  |  |
| Comments       |                     | ۲                                  |                                                                                                    |  |  |  |  |
|                |                     |                                    |                                                                                                    |  |  |  |  |
| E              |                     |                                    |                                                                                                    |  |  |  |  |
| Attachments    | s                   |                                    |                                                                                                    |  |  |  |  |
|                |                     |                                    | 1 row                                                                                                    |  |  |  |  |
| Attach         | v                   | iew Attached File ↑↓               | *Description ↑↓                                                                                                    |  |  |  |  |
| Attach         |                     | iew                                |                                                                                                    |  |  |  |  |
| Cancel         |                     |                                    | Lookup                                                                                                    |  |  |  |  |
| Search for: Ra | ate To Refund       |                                    |                                                                                                    |  |  |  |  |
| ✓ Search       | Criteria            |                                    | Show Operators                                                                                                    |  |  |  |  |
|                |                     | Field Value<br>(begins with        |                                                                                                    |  |  |  |  |
|                |                     | Additional Details<br>(begins with |                                                                                                    |  |  |  |  |
|                |                     |                                    | Search                                                                                                    |  |  |  |  |
| ∽ Search       | Results             |                                    |                                                                                                    |  |  |  |  |
| <b>=</b> :     | ≡                   |                                    | 2 rows                                                                                                    |  |  |  |  |
| Field Valu     | e 🔃 🖪               | Add                                | litional Details ↑↓                                                                                                    |  |  |  |  |
| DISCOUN        | TED RATE            | Use                                | this to start a discounted rate refund for the Member                                                                                                    |  |  |  |  |
| STANDAR        | D RATE              | Use                                | this to start a standard rate refund for the Member                                                                                                    |  |  |  |  |
|                |                     |                                    |                                                                                                    |  |  |  |  |

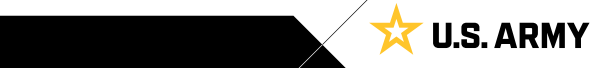

3F. Enter desired comments in the **Comments** field.

3G. Select Attach to add applicable supporting documents.

3H. Select Submit.

3I. Select OK.

| NOTE: If the dark on handle maligue masks method. So the end date can reflect the INF maskst meases     # Breakdances to Refurch Const the action number of Busches Shart week to be endeddd.     *******************************                                                                                                    | Pay-Absence-Ince         | ent-Ded (PAID)                  |                                                                                                    |
|----------------------------------------------------------------------------------------------------|--------------------------|---------------------------------|----------------------------------------------------------------------------------------------------|
| Intry Details   # Details to Return 5:00 0 # Linches To Return 5:00 0 # Linches To Return 5:00 0:00 0:00 0:00 0:00 0:00 0:00 0:0                                                                                                    |                          |                                 | <ul> <li>NOTE: The entry can handle multiple missed meal refunds, so the end date can reflect the first missed meals.</li> <li># Breakfasts to Refund: This is the actual number of Breakfasts that need to be refunded.</li> <li># Lunches to Refund: This is the actual number of Lunches that need to be refunded.</li> <li># Dinners to Refund: This is the actual number of Dinners that need to be refunded.</li> <li># Breakfast to Refund: This is the actual number of Dinners that need to be refunded.</li> <li># Brinners to Refund: This is the actual number of Dinners that need to be refunded.</li> <li>Rate to Refund: This is either the "Standard" or "Discounted" rate that needs to be refunded.</li> </ul>                                                                                                  |
| # Breaktasts To Refund       So       Q         # Lunches To Refund       So       Q         # Dinners To Refund       So       Q         "state To Refund       So       Q         Refund regulated for missed meals.       Image: Comparison of the state meals of the state meals of the state m                                                                                                    | Entry Details            |                                 |                                                                                                    |
| # Lunches To Refund 500 0 *Rata To Refund 500 0 *Rata To Refund 500 0 *Rata To Refund 500 0 *Rata To Refund 500 0 *Rata To Refund 500 0 *Rata To Refund 500 0 *Rata To Refund 700000000 0 *Rata To Refund 7000000000 0 *Rata To Refund 7000000000 0 *Rata To Refund 7000000000 0 *Refund 7000000000 0 *Refund 7000000000 0 *Refund 7000000000 0 *Refund 7000000000 0 *Refund 7000000000 0 *Refund 700000000 0 *Refund 7000000000 0 *Refund 7000000000 0 *Refund 700000000 0 *Refund 7000000000 0 *Refund 7000000000 0 *Refund 7000000000 0 *Refund 7000000000 0 *Refund 7000000000 0 *Refund 7000000000 0 *Refund 7000000000 0 *Refund 7000000000 0 *Refund 7000000000 0 *Refund 7000000000 0 *Refund 7000000000 0 *Refund 7000000000 0 *Refund 70000000000 0 *Refund 70000000000 0 *Refund 7000000000 0 *Refund 70000000000 0 *Refund 70000000000 0 *Refund 70000000000 0 *Refund 70000000000 0 *Refund 70000000000 0 *Refund 700000000000 0 *Refund 700000000000 0 *Refund 700000000000 0 *Refund 7000000000000000000000000000000000000                                                                                                    | # Breakfasts To Refun    | d 5.00 Q                        |                                                                                                    |
| # Dinners To Refund 5.00 0<br>*Rate To Refund STANDARD RATE 0<br>FRiturd required for missed meals.                                                                                                    | # Lunches To Refun       | d 5.00 Q                        |                                                                                                    |
| *Rate To Refund STANDARD RATE   Refund required for missed meals.   Image: A trached File 1:   Description 1:   Tore Attached File 1:   Description 1:   Tore Attached File 1:   Description 1:   Tore Attached File 1:   Description 1:   Tore Approval Map Approval Map Benote the Construction of the Construction of the Construction                                                                                                    | # Dinners To Refun       | d 5.00 Q                        |                                                                                                    |
| Comments         Refund required for missed meals.         C         Attach         Image: Comments         Image: Comments </td <td>*Rate To Refun</td> <td>d STANDARD RATE Q</td> <td></td>                                                                                                    | *Rate To Refun           | d STANDARD RATE Q               |                                                                                                    |
| Refund required for missed meals.       Image: Contract of the second second seco                                           | Comments                 |                                 |                                                                                                    |
| Attachments         Attach       Iow         Attach       View Attached File 1: 'Description 1:         Attach       Iow         Attach       Iow         Approval Map       Approval Map         Save for Later       Return To Search    Pay-Absence-Incent-Ded (PAID) COLLECTIONS  Status Intial COLLECTION CAT BASKMEAL Q COLLECTION CAT BASKMEAL Q COLLECTION CAT BASKMEAL Q COLLECTION CAT BASKMEAL Q COLLECTION CAT BASKMEAL Q COLLECTION CAT BASKMEAL Q COLLECTION TYPE REFUND Q View D COLLECTION CAT BASKMEAL Q COLLECTION CAT BASKMEAL Q COLLECTION CAT BASKMEAL C COLLECTION CAT BASKMEAL C COLLECTION CAT BASKMEAL C COLLECTION CAT BASKMEAL C COLLECTION CAT BASKMEAL C COLLECTION CAT BASKMEAL C COLLECTION CAT BASKMEAL C COLLECTION CAT BASKMEAL C COLLECTION CAT BASK                                                                                                    | Refund required for miss | sed meals.                      |                                                                                                    |
| Attachments  Irrer  Attached File 1,  Cescription 1,  Attached File 1,  Cescription 1,  Approval Map  Approval Map  Serve for Later Return To Search  Pay-Absence-Incent-Ded (PAID)  COLLECTIONS  Status Inlial  COLLECTION OF Exervice Status Inlial  COLLECTION TYPE REFUND  COLLECTION TYPE REFUND    | Ē                        |                                 |                                                                                                    |
| Attach View Attached File 1, 'Description 1,   Littach Image: Construction 1, Image: Construction 1, Image: Constructi                                                                    | Attachments              |                                 |                                                                                                    |
| Attach       View       Attached File 11       *Description 11         Attach       @ view       + -         Approval Map         Approval Map         Save for Later       Return To Search                                                                                                    | 1000 - 11                |                                 | 1 row                                                                                                    |
| Attach       Image: Control of the second second seco                                           | Attach                   | View Attached File ↑↓           | *Description 1↓                                                                                                    |
| Approval Map Approval Map Save for Later Return To Search  Pay-Absence-Incent-Ded (PAID)  COLLECTIONS  Employee ID 000000000 PV1 JOHN DOE  COLLECTIONS  Status Initial COLLECTION CAT BAS MEAL Q COLLECTION CAT BAS MEAL Q MORE This should reflect the date that the meals were missed. NOTE: The entry will result in a refund to the Member's account when the form is delivered to DFAS for entry.  Field evel Entry Help BND DATE 12/13/2024  Field evel Entry Help BND DATE 12/13/2024  Field evel Entry Help BND DATE 12/13/2024  Field evel Entry Help BND DATE 12/13/2024  Field evel Entry Help BND DATE 12/13/2024  Field evel Entry Help BND DATE 12/13/2024  Field evel Entry Help BND DATE 12/13/2024  Field evel Entry Help BND DATE 12/13/2024  Field evel Entry Help BND DATE 12/13/2024  Field evel Entry Help BND DATE 12/13/2024  Field evel Entry Help BND DATE 12/13/2024  Field evel Entry Help BND DATE 12/13/2024  Field evel Entry Help BND BND Field Entry Help BND BND Field En   | Attach G                 | View                            | + -                                                                                                    |
| Approval Map<br>Save for Later Return To Search  Pay-Absence-Incent-Ded (PAID)  COLLECTIONS  Employee ID 000000000 PV1 JOHN DOE  COLLECTIONS  Status Initial COLLECTION CAT BAS MEAL  COLLECTION CAT BAS MEAL  COLLECTION CAT BAS MEAL  COLLECTION CAT BAS MEAL  COLLECTION CAT BAS MEAL  COLLECTION TYPE REFUND  COLLECTION TYPE REFUND  COLLECTION TYP | Approval Map             |                                 |                                                                                                    |
| Save for Later       Return To Search         Pay-Absence-Incent-Ded (PAID)         COLLECTIONS         Employee ID 000000000 PV1 JOHN DOE         Status Initial         COLLECTION CAT         BAS MEAL         COLLECTION CAT         BAS MEAL         COLLECTION TYPE         EEFUND         COLLECTION TYPE         BEGIN DATE         12/09/2024         END DATE         12/09/2024         END DATE         12/09/2024                                                                                                    | Approval Map             |                                 |                                                                                                    |
| Pay-Absence-Incent-Ded (PAID)         COLLECTIONS         Employee ID 000000000 PV1 JOHN DOE         COLLECTIONS         Status Initial         COLLECTION CAT         BAS MEAL         COLLECTION TYPE         REFUND         COLLECTION TYPE         REFUND         WHORTANT: This endry will be used to establish a Basic Allowance Subsistence (BAS) One-Time Refund. Once approved, the Basic Allowance authorization form can be generated with appropriate information. No transaction will automatically be generated and sent to entry.         "BEGIN DATE         12/09/2024         END DATE         12/13/2024         Collect This speed with appropriate information. No transaction will automatically be generated and sent to entry.         Field Level Entry Help         • Begin DATE         (12/09/2024         END DATE         (12/09/2024         END DATE         (12/13/2024         END DATE         (12/13/2024            • Begin Date: This should reflect the date that the meals were missed.<br>NOTE: The entry can handle multiple missed meal refunds, so the end date can reflect the first missed meals.<br>• End bate: This should reflect the date that the meals were missed.<br>NOTE: The entry can handle multiple missed meal refunds, so the end date can reflect the first missed meals.<br>• # Draktasts to Refund: This is the act                                                                                                    | Save for Later F         | Return To Search                |                                                                                                    |
| Pay-Absence-Incent-Ded (PAID)         COLLECTIONS         Employee ID 000000000 PV1 JOHN DOE         Status Initial         COLLECTION S         Status Initial         COLLECTION CAT         BAS MEAL       Q         COLLECTION TYPE         REFUND       Q         "BEGIN DATE       12/09/2024         12/09/2024       Image will be used to establish a Basic Allowance Subsistence (BAS) One-Time Refund. Once approved, the Basic Allowance authorization from can be generated with appropriate information. No transaction will automatically be generated and sent to entry.         "BEGIN DATE       12/09/2024         Important       This page will be used to establish a Basic Allowance Subsistence (BAS) One-Time Refund. Once approved, the Basic Allowance authorization from can be generated with appropriate information. No transaction will automatically be generated and sent to entry.         "BEGIN DATE       12/09/2024         Important       This should reflect the date that the meals were missed.         NOTE: The entry can handle multiple missed meal refunds, so the begin date can reflect the first missed meals.         • End Date: This should reflect the date that the meals were missed.         NOTE: The entry can handle multiple missed meals refunds, so the end date can reflect the first missed meals.         • End table: This should reflect the date intal number of Dinners that need to be refunded.         <                                                                                                    |                          |                                 |                                                                                                    |
| COLLECTIONS         Submit       Submit         Status Initial         COLLECTION CAT       BAS MEAL       Q         COLLECTION CAT       BAS MEAL       Q         COLLECTION CAT       BAS MEAL       Q         COLLECTION CAT       BAS MEAL       Q         COLLECTION TYPE       REFUND       Q         COLLECTION TYPE       REFUND       Q         MPORTANT: This entry will result in a refund to the Member's account when the form is delivered to DFAS for entry.         Field Level Entry Help       Begin Date: This should reflect the date that the meals were missed.<br>NOTE: The entry can handle multiple missed meal refunds, so the begin date can reflect the first missed meals.       End DATE         12/13/2024       Entry Help       Begin Date: This should reflect the date that the meals were missed.<br>NOTE: The entry can handle multiple missed meal refunds, so the begin date can reflect the first missed meals.       End DATE       Herektasts to Refund: This is the actual number of Direcet the first missed meals.       # Breaktasts that need to be refunded.       # Breaktasts the Refund: This is the actual number of Direcet the first mis                                                                                                    | Pay-Absence-Incen        | t-Ded (PAID)                    |                                                                                                    |
| Employee ID 000000000 PV1 JOHN DOE       Submit       Submit         COLLECTIONS       Status Initial       Initial       Instructions         COLLECTION CAT       BAS MEAL       Q       This page will be used to establish a Basic Allowance Subsistence (BAS) One-Time Refund. Once approved, the Basic Allowance Authorization form can be generated with appropriate information. No transaction will automatically be generated and sent to entry.         COLLECTION TYPE       REFUND       Q         "BEGIN DATE       12/09/2024       Imit         END DATE       12/13/2024       MCRTANT: This entry will result in a refund to the Member's account when the form is delivered to DFAS for entry.         Field Level Entry Help       • Begin Date: This should reflect the date that the meals were missed.<br>NOTE: The entry can handle multiple missed meal refunds, so the end date can reflect the first missed meals.         • Begin Date: This should reflect This is the actual number of Dranets that need to be refunded.         • Unches to Refund: This is the actual number of Dranets that need to be refunded.         • Unches to Refund: This is the actual number of Dranets that need to be refunded.         • Unches to Refund: This is the actual number of Dranets that need to be refunded.         • Unches to Refund: This is the actual number of Dranets that need to be refunded.         • Unches to Refund: This is the actual number of Dranets that need to be refunded.         • Binners to Refund: This is the actual number of Dranets that need                                                                                                    | COLLECTIONS              | 495 - 1898                      |                                                                                                    |
| COLLECTIONS         Status Initial       Instructions         COLLECTION CAT       BAS MEAL       Q         COLLECTION TYPE       REFUND       Q         "BEGIN DATE       12/09/2024       Image: Collect Collect C                                                                                                    | 1                        | Employee ID 0000000000 PV1 JOH  |                                                                                                    |
| Status       Initial       Instructions         COLLECTION CAT       BAS MEAL       Q         COLLECTION TYPE       REFUND       Q         "BEGIN DATE       12/09/2024       Image: Collect to prove the provide the provided the provide the provided the provide the provided the provide the provided the provide the provided the provided the provide the provided the provided                                                                                                    | COLLECTIONS              |                                 |                                                                                                    |
| COLLECTION CAT       BAS MEAL       Q         COLLECTION TYPE       REFUND       Q         "BEGIN DATE       12/09/2024       III         III       12/13/2024       IIII         BAS MEAL       Q       IIII         WPORTANT:       This page will be used to establish a Basic Allowance Subsistence (BAS) One-Time Refund. Once approved, the Basic Allowance Authorization form can be generated with appropriate information. No transaction will automatically be generated and sent to entry.         "BEGIN DATE       12/09/2024       IIII         III       12/13/2024       IIIII         Begin Date:       This should reflect the date that the meals were missed.<br>NOTE: The entry can handle multiple missed meal refunds, so the begin date can reflect the first missed meals.         Begin Date:       This is the actual number of Dinners that need to be refunded.         "# Breakfasts to Refund:       This is the actual number of Dinners that need to be refunded.         "# Dinners to Refund:       This is the actual number of Dinners that need to be refunded.         "# Dinners to Refund:       This is the actual number of Dinners that need to be refunded.         "# Dinners to Refund:       This is the actual number of Dinners that need to be refunded.         "# Dinners to Refund:       This is the actual number of Dinners that need to be refunded.         "# Dinners to Refund:       This is the actual number                                                                                                    | Status                   | Initial                         | Instructions                                                                                                    |
| COLLECTION TYPE       REFUND       Q         "BEGIN DATE       12/09/2024       Image: Control of the second control of the second contecontrol of th                                                                                                | COLLECTION CAT           | BAS MEAL Q                      | This page will be used to establish a Basic Allowance Subsistence (BAS) One-Time Refund. Once approved, the Basic Allowance Su Authorization form can be generated with appropriate information. No transaction will automatically be generated and sent to DJ                                                                                                    |
| *BEGIN DATE 12/09/2024  END DATE 12/13/2024  END DATE 12/13/2024  END DATE 10/13/2024  END DATE 10/13/2024  END DA   | COLLECTION TYPE          | REFUND Q                        | entry.                                                                                                    |
| END DATE 12/13/2024 • Begin Date: This should reflect the date that the meals were missed.<br>NOTE: The entry can handle multiple missed meal refunds, so the begin date can reflect the first missed meals.<br>• End Date: This should reflect the date that the meals were missed.<br>NOTE: The entry can handle multiple missed meal refunds, so the order of the first missed meals.<br>• WOTE: The entry can handle multiple missed meal refunds, so the end date can reflect the first missed meals.<br>• WOTE: The entry can handle multiple missed meal refunds, so the end date can reflect the first missed meals.<br>• # Breakfasts to Refund: This is the actual number of Breakfasts that need to be refunded.<br>• # Dinners to Refund: This is the actual number of Dinners that need to be refunded.<br>• Bate to Refund: This is the actual number of Dinners that need to be refunded.<br>• Bate to Refund: This is the actual number of Dinners that need to be refunded.                                                                                                    | *BEGIN DATE              | 12/09/2024                      | Field Level Entry Help                                                                                                    |
|                                                                                                    | END DATE                 | 12/13/2024                      | <ul> <li>Begin Date: This should reflect the date that the meals were missed.</li> <li>NOTE: The entry can handle multiple missed meal refunds, so the begin date can reflect the first missed meals.</li> <li>End Date: This should reflect the date that the meals were missed.</li> <li>NOTE: The entry can handle multiple missed meal refunds, so the begin date can reflect the first missed meals.</li> <li># Breakfasts to Refund: This is the actual number of Breakfasts that need to be refunded.</li> <li># Lunches to Refund: This is the actual number of Lunches that need to be refunded.</li> <li># Dinners to Refund: This is the actual number of Discounted" rate that needs to be refunded.</li> <li>Rate to Refund: This is either the "Standard" or "Discounted" rate that needs to be refunded.</li> </ul> |
| Transaction routed to the following S1 Pool: 01898701                                                                                                    | Transaction r            | outed to the following S1 Pool: | 01898701                                                                                                    |
| ОК                                                                                                    |                          | ОК                              |                                                                                                    |

☆ U.S. ARMY

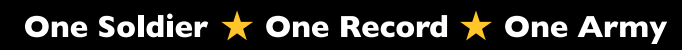

## **Request Field Duty**

Field Duty may be initiated via the PAID tile from the Self-Service home page. Members can submit a Field Duty transaction request and attach supporting documents on the Field Duty screen.

#### **Associated UPKs:**

- <u>Submit a Field Duty Request</u>
- Amend a Field Duty Request
- <u>Cancel a Field Duty Request</u>
- Select Pay-Absence-Incent-Ded (PAID) tile.
- 2. The PAID landing page displays:
  - 2A. Member EMPLID populates automatically.
  - 2B. Select **Entry Typ**e drop-down; Select **Field Duty**.
  - 2C. Select **Status** drop-down; Select **Initial**.
  - 2D. Select Add.

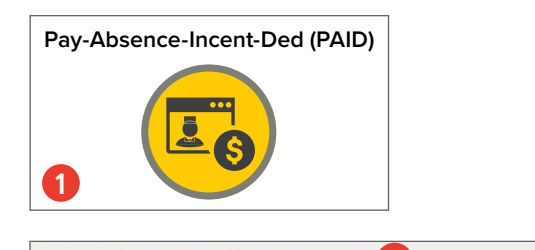

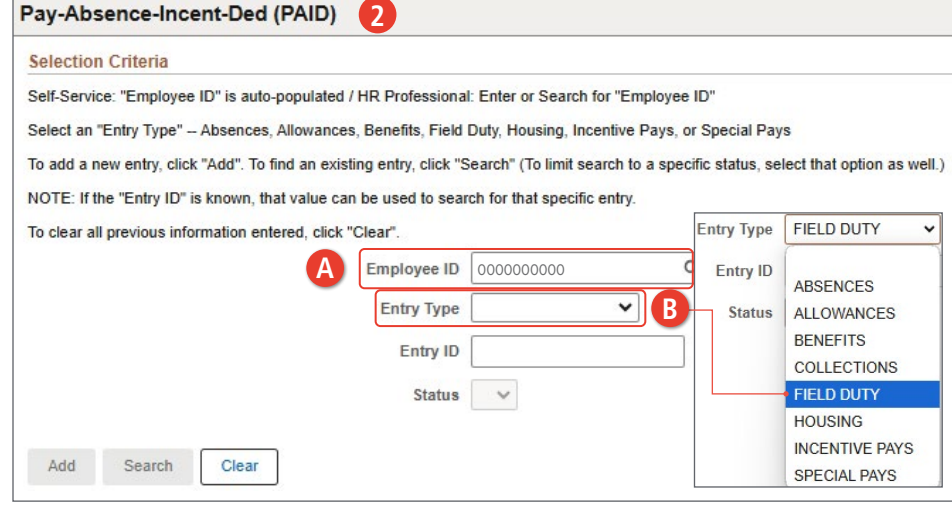

#### Pay-Absence-Incent-Ded (PAID) 2 Selection Criteria Self-Service: "Employee ID" is auto-populated / HR Professional: Enter or Search for "Employee ID" Select an "Entry Type" -- Absences, Allowances, Benefits, Field Duty, Housing, Incentive Pays, or Special Pays To add a new entry, click "Add". To find an existing entry, click "Search" (To limit search to a specific statu Status NOTE: If the "Entry ID" is known, that value can be used to search for that specific entry To clear all previous information entered, click "Clear" Approved 0000000000 Employee ID Q Cancelled FIELD DUTY ~ Entry Type Denied Entry ID Initial Pendina Status Initial D Saved Terminated Search Clear Add

**U.S. ARMY** 

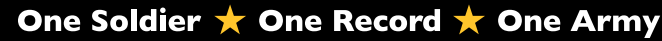

- 3. The Field Duty landing page displays:
  - 3A. Select the Field Duty Type look-up tool; Select applicable category.
  - 3B. Enter Begin and End date (if applicable) field(s) by selecting the Calendar Icon.
  - 3C. Select the **Field Duty Loc** look-up tool; Select applicable location.

| Pay-Absence-Incent-De     | d (PAID) 3                      |                        |                             |                                 |                         |
|---------------------------|---------------------------------|------------------------|-----------------------------|---------------------------------|-------------------------|
| FIELD DUTY                |                                 |                        |                             |                                 |                         |
| Employ                    | ee ID 0000000000 CW2 JANE SMITH |                        | Submit                      |                                 |                         |
| FIELD DUTY                |                                 |                        |                             |                                 |                         |
| Status Initial            |                                 | Instructions           |                             |                                 |                         |
| FIELD DUTY TYPE           | ۹A                              | Please select the      | e Field Duty Type to contin | nue.                            |                         |
| *BEGIN DATE               |                                 |                        |                             |                                 |                         |
| END DATE                  |                                 |                        |                             |                                 |                         |
| Approval Map              | Cancel                          |                        |                             | Lookup                          |                         |
| Approval Map              | Search for: FIELD DU            | TY TYPE                |                             | Lookup                          |                         |
| Save for Later Return T   | o Search V Search Criter        | ia                     |                             |                                 | Show Operator           |
|                           |                                 | Category               | 1                           |                                 |                         |
|                           |                                 | (begins int            | Search Clear                | <br>_                           |                         |
| y-Absence-Incent-Ded (F   | PAID)                           |                        |                             |                                 |                         |
| ELD DUTY                  |                                 | ts                     |                             |                                 |                         |
| Employee ID               | 000000000                       |                        |                             |                                 | 1 rov                   |
| ELD DUTY                  | Category 1 11                   |                        |                             |                                 |                         |
| Status Initial            | FIELD DUTY                      |                        |                             |                                 |                         |
| FIELD DUTY TYPE FIELD DUT | TY Q                            | Please provide the app | propriate begin and end da  | ates as well as the location a  |                         |
| *BEGIN DATE 01/02/2024    |                                 | additional information | can be included as comme    | ents or attached to this entry. |                         |
|                           |                                 |                        |                             |                                 |                         |
| END DATE 01/05/2024       |                                 |                        |                             |                                 |                         |
| Iditional Information     |                                 |                        |                             |                                 |                         |
| *Field Duty Loc           | Q                               |                        |                             |                                 |                         |
|                           | Cancel                          | La                     | ookup                       |                                 |                         |
|                           | Search for: Field Duty Loc      |                        | Apolici • A                 |                                 |                         |
|                           | ✓ Search Criteria               |                        |                             |                                 | Show Operator           |
|                           | Geog L                          | (begins with)          |                             |                                 |                         |
|                           |                                 | (begins with)          | Q                           |                                 |                         |
|                           |                                 | (begins with)          |                             |                                 |                         |
|                           |                                 | City<br>(begins with)  |                             |                                 |                         |
|                           |                                 | Search                 | Clear                       |                                 |                         |
|                           | v search Results                |                        |                             | Only the first 100 r            | esults can be displayed |
|                           |                                 |                        |                             |                                 | 100 row                 |
|                           | Geog Location Code 1            | Country ↑↓             | State ↑↓                    | City ↑↓                         |                         |
|                           | 01000000                        | USA                    | AL                          | ALABAMA                         |                         |
|                           | · ·                             |                        |                             |                                 |                         |

**U.S. ARMY** 

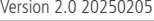

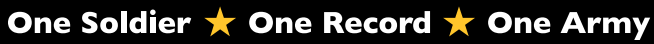

- 3D. Add desired **Comments**.
- 3E. Select Attach to add applicable supporting documents.
- 3F. Select Submit.
- 3G. Screen displays notification; Select **OK**.

| Pay-Absence-Ince                    | ent-Ded (PAID)           |               |                                           |                                              |                       |
|-------------------------------------|--------------------------|---------------|-------------------------------------------|----------------------------------------------|-----------------------|
| Status                              | Initial                  |               | Instructions                              |                                              |                       |
| FIELD DUTY TYPE                     | FIELD DUTY C             | ک             | Please provide the<br>additional informat | e appropriate begin a<br>ion can be included | nd end da<br>as comme |
| *BEGIN DATE                         | 01/02/2024               |               |                                           |                                              |                       |
| END DATE                            | 01/05/2024               |               |                                           |                                              |                       |
| Additional Informatio               | n                        |               |                                           |                                              |                       |
| *Field Duty Loc<br>JACKSON, AL, USA | 010000071 C              | ٦             |                                           |                                              |                       |
| Comments                            |                          |               |                                           |                                              |                       |
| CPX 24-01                           |                          |               |                                           |                                              |                       |
| <br>                                |                          |               |                                           |                                              |                       |
| Attachments                         |                          |               |                                           |                                              |                       |
|                                     |                          |               |                                           | 1 row                                        |                       |
| Attach                              | View Attached File 14    | *Descriptio   | on î↓                                     |                                              |                       |
| Attach                              | View                     |               |                                           | + -                                          |                       |
| Approval Map                        |                          |               |                                           |                                              |                       |
| Approval Map                        |                          |               |                                           |                                              |                       |
| Save for Later                      | Return To Search         |               |                                           |                                              |                       |
| ay-Absence-Ince                     | nt-Ded (PAID)            |               |                                           |                                              |                       |
| FIELD DUTY                          |                          |               |                                           |                                              |                       |
| E                                   | mployee ID 0000000000 CW | /2 JANE SMITH |                                           |                                              | Submit                |
| FIELD DUTY                          |                          |               |                                           |                                              |                       |
| Status                              | Initial                  |               | Instructions                              |                                              |                       |
| FIELD DUTY TYPE                     | FIELD DUTY Q             | ,             | Please provide the                        | appropriate begin a                          | nd end dat            |
| *BEGIN DATE                         | 01/02/2024               |               | additional informati                      | en sun se mondeu (                           |                       |
| END DATE                            | 01/05/2024               |               | Transaction routed to                     | the following S1                             | Pool: 0               |
|                                     |                          |               | -                                         |                                              |                       |
|                                     |                          |               |                                           | OK                                           |                       |
|                                     |                          |               |                                           |                                              |                       |

対 U.S. ARMY

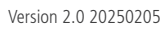

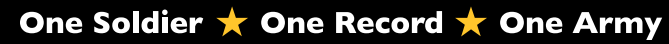

## **Request Housing**

Housing allows the Member to create and print Housing Requests, such as Basic Allowance for Housing (BAH), Family Separation Housing Allowance (FSH), Move In Housing Allowance (MIHA), and Overseas Housing Allowance (OHA). Members may recertify the BAH Authorization and Dependency Declaration form (previously known as the DA Form 5960) using the PAID tile. Members must recertify BAH annually, the recertification process will create and upon approval, BAH form will automatically upload to iPERMS. BAH Recertification via IPPS-A is only for Members assigned to a CONUS location or their dependents. Members assigned to an OCONUS location must use OHA to recertify. Housing PARs are non-transactional (do not update automatically and require manual input into the system after receiving approval).

## **Associated UPKs:**

- Create and Print a BAH Authorization and Dependency Declaration Request
- Create and Print a Family Separation Housing (FSH) Allowance Request
- · Create and Print a Move-In Housing Allowance (MIHA) Request
- · Create and Print an Overseas Housing Allowance (OHA) Request

| 1. | Select Pay-Absence-Incent-Ded<br>(PAID) tile.                       | Pay-Absence-Incent-Ded (PAID)                                                                                                    |  |  |  |  |  |  |
|----|---------------------------------------------------------------------|----------------------------------------------------------------------------------------------------|--|--|--|--|--|--|
| 2. | The <b>PAID</b> landing page displays:                              |                                                                                                    |  |  |  |  |  |  |
|    | 2A. Member EMPLID populates<br>automatically.                       |                                                                                                    |  |  |  |  |  |  |
|    | 2B. Select <b>Entry Typ</b> e drop-down;<br>Select <b>Housing</b> . | Pay-Absence-Incent-Ded (PAID) 2                                                                                                    |  |  |  |  |  |  |
|    | 2C. Leave Status field blank.                                       | Selection Criteria                                                                                                    |  |  |  |  |  |  |
|    | 2D. Select Add                                                      | Self-Service: "Employee ID" is auto-populated / HR Professional: Enter or Search for "Employee ID"                                             |  |  |  |  |  |  |
|    | 2D. Select Add.                                                     | Select an "Entry Type" - Absences, Allowances, Benefits, Field Duty, Housing, Incentive Pays, or Special Pays                                  |  |  |  |  |  |  |
|    |                                                                     | To add a new entry, click "Add". To find an existing entry, click "Search" (To limit search to a specific status, select that option as well.) |  |  |  |  |  |  |
|    |                                                                     | NOTE: If the "Entry ID" is known, that value can be used to search for that specific entry.                                                    |  |  |  |  |  |  |
|    |                                                                     | To clear all previous information entered, click "Clear".                                                                                      |  |  |  |  |  |  |
|    |                                                                     | A Employee ID 000000000 Entry ID ABSENCES                                                                                                    |  |  |  |  |  |  |
|    |                                                                     | Entry Type B Status ALLOWANCES                                                                                                    |  |  |  |  |  |  |
|    |                                                                     | Entry ID BENEFITS COLLECTIONS                                                                                                    |  |  |  |  |  |  |
|    |                                                                     | Status V FIELD DUTY                                                                                                    |  |  |  |  |  |  |
|    |                                                                     |                                                                                                    |  |  |  |  |  |  |
|    | Pay-Absence-Incent-Ded (PAID                                        | ) 2 INCENTIVE PATS<br>SPECIAL PAYS                                                                                                    |  |  |  |  |  |  |
|    | Selection Criteria                                                  |                                                                                                    |  |  |  |  |  |  |
|    | Self-Service: "Employee ID" is auto-populat                         | ted / HR Professional: Enter or Search for "Employee ID"                                                                                       |  |  |  |  |  |  |
|    | Select an "Entry Type" Absences, Allowar                            | nces, Benefits, Field Duty, Housing, Incentive Pays, or Special Pays                                                                           |  |  |  |  |  |  |
|    | To add a new entry, click "Add". To find an e                       | axisting entry, click "Search" (To limit search to a specific status, select that option as well.)                                             |  |  |  |  |  |  |
|    | NOTE: If the "Entry ID" is known, that value                        | can be used to search for that specific entry.                                                                                                 |  |  |  |  |  |  |
|    | To clear all previous information entered, cl                       | ick "Clear".                                                                                                    |  |  |  |  |  |  |
|    |                                                                     | Employee ID 000000000 Q                                                                                                    |  |  |  |  |  |  |
|    |                                                                     | Entry Type HOUSING                                                                                                    |  |  |  |  |  |  |
|    |                                                                     | Entry ID                                                                                                    |  |  |  |  |  |  |
|    | D                                                                   | C Status                                                                                                    |  |  |  |  |  |  |
|    | Add Search Clear                                                    |                                                                                                    |  |  |  |  |  |  |

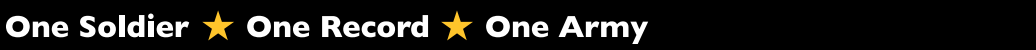

- 3. The **Housing** landing page displays:
  - 3A. Select the Housing Category drop-down; Select BAH.
  - 3B. Enter Begin and End Date fields by selecting the Calendar Icon.
  - 3C. Select **Quarters Type** look up tool; Select applicable option.

| Cancel      | 3                |                           | Look                     | up                                                                                                    |                                                                                   |           |
|-------------|------------------|---------------------------|--------------------------|----------------------------------------------------------------------------------------------------|-----------------------------------------------------------------------------------|-----------|
| Search for: | HOUSING CATEGORY |                           |                          |                                                                                                    | 10000                                                                             | 1965210   |
| v Search    | Criteria         | Category 1                |                          |                                                                                                    | Show C                                                                            | operators |
|             |                  | (begins with              | Search Clear             |                                                                                                    |                                                                                   |           |
| ~ Search    | h Results        |                           |                          |                                                                                                    |                                                                                   |           |
|             | 12               |                           |                          |                                                                                                    |                                                                                   | 4 rows    |
| Category    | 15               |                           |                          |                                                                                                    |                                                                                   |           |
| BAH         | A                |                           |                          |                                                                                                    |                                                                                   |           |
| FSH         |                  | Day Abaanaa Incont Dad // |                          |                                                                                                    |                                                                                   |           |
| MHA         |                  | Pay-Absence-Incent-Ded (  |                          |                                                                                                    |                                                                                   |           |
| OHA         |                  | HOUSING                   |                          |                                                                                                    |                                                                                   |           |
|             |                  | _                         | Employee ID 000000000    | CW2 JANE SMITH                                                                                                    | Submit                                                                            |           |
|             |                  | HOUSING                   |                          |                                                                                                    |                                                                                   |           |
|             |                  | Stat                      |                          | Instructions                                                                                                    | tablish and/or recertify a Basic Allowa                                           |           |
|             |                  | HOUSING CATEGO            | RY BAH Q                 | IMPORTANT: If the quarter                                                                                                    | s type, housing type, and/or postal are                                           |           |
|             |                  | *BEGIN DA                 |                          | Field Level Entry Help                                                                                                    | , , , , , , , , , , , , , , , , , , ,                                             |           |
|             |                  | END DA                    | те 🛅 🎴                   | Quarters Type: This defi     Housing Type: This defi                                                                                                    | nes the type of quarters the Member i<br>nes the type of housing the Member is    |           |
|             |                  |                           |                          | <ul> <li>Postal: This defines positive</li> <li>Inadequacy Pct: This defines positive</li> </ul>                                                                                                    | al code and therefor the Military Hous<br>fines the percentage of inadequacy fo   |           |
|             |                  |                           |                          | <ul> <li>Spouse: This is used to</li> <li>Dependent 1 thru 10: The second second seco</li></ul> | select the Member's spouse as it relat<br>is allows the selection of the appropri |           |
|             |                  |                           |                          | <ul> <li>Physical Custody: D</li> <li>Legal Custody: Deter</li> </ul>                                                                                                    | etermines where the child lives most o<br>mines who has the authority to make     |           |
|             |                  |                           |                          |                                                                                                    |                                                                                   |           |
|             |                  | Additional Information    |                          | NOTE: To recertify, simply o                                                                                                    | lick the Update Dates button and exte                                             |           |
|             |                  | touarters Tu              |                          | Additional Dependent 1                                                                                                    | 0                                                                                 |           |
|             |                  | *Housing Ty               |                          | Additional Dependent 2                                                                                                    | Q                                                                                 |           |
|             |                  | *P                        | Cancel                   |                                                                                                    | ~                                                                                 |           |
|             |                  | Inadequac                 | Search for Quarters Type | Lookup                                                                                                    |                                                                                   |           |
|             |                  |                           | Search Criteria          |                                                                                                    | Show (                                                                            | Operators |
|             |                  | Spouse (II Applic         |                          | Field Value                                                                                                    |                                                                                   |           |
|             |                  |                           |                          | Additional Details                                                                                                    |                                                                                   |           |
|             |                  |                           |                          | (begins with)                                                                                                    | Clear                                                                             |           |
|             |                  |                           |                          |                                                                                                    | olda                                                                              |           |
|             |                  |                           | V Search Results         |                                                                                                    |                                                                                   |           |
|             |                  |                           |                          |                                                                                                    |                                                                                   | 3 rows    |
|             |                  |                           | Field Value 1↓           | Additional Details 1                                                                                                    |                                                                                   |           |
|             |                  |                           | COMMERCIAL HOUSING       | Commercial Housing                                                                                                    |                                                                                   |           |
|             |                  |                           | GOVERNMENT-ADEQUATE      | Government Housing that                                                                                                    | t is adequate                                                                     |           |
|             |                  |                           | GOVERNMENT-INADEQUATE    | Government Housing that                                                                                                    | t is NOT adequate                                                                 |           |
|             |                  |                           |                          |                                                                                                    |                                                                                   |           |

**U.S. ARMY** 

な

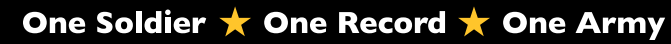

3D. Select Housing Type look up tool; Select applicable option.

| Pay-Absence-Incent-Ded (PA                                                                                                    | ID)                   |                                                                                                    |                                                                                                    |
|----------------------------------------------------------------------------------------------------|-----------------------|----------------------------------------------------------------------------------------------------|----------------------------------------------------------------------------------------------------|
| HOUSING                                                                                                    | Employee ID 000000000 | CW2 JANE SMITH                                                                                                    | Submit                                                                                                    |
| HOUSING                                                                                                    |                       |                                                                                                    |                                                                                                    |
| Status                                                                                                    | Initial               | Instructions                                                                                                    |                                                                                                    |
| HOUSING CATEGORY                                                                                                    | BAH Q                 | This page will be used to est                                                                                                    | ablish and/or recertify a Basic Allowa                                                                                                    |
| *BEGIN DATE                                                                                                    | 11/07/2024            | IMPORTANT: If the quarters                                                                                                    | type, housing type, and/or postal are                                                                                                    |
| END DATE                                                                                                    | 11/06/2025            | <ul> <li>Field Level Entry Heip</li> <li>Quarters Type: This defin</li> <li>Housing Type: This defin</li> <li>Postal: This defines post.</li> <li>Inadequacy Pct: This defi</li> <li>Spouse: This is used to s</li> <li>Dependent 1 thru 10: Th</li> <li>Physical Custody: Detent</li> <li>Legal Custody: Detent</li> </ul> | tes the type of quarters the Member i<br>es the type of housing the Member is<br>al code and therefor the Military Hous<br>fines the percentage of inadequacy for<br>elect the Member's spouse as it relat<br>is allows the selection of the appropri<br>termines where the child lives most of<br>mines who has the authority to make |
| Additional Information                                                                                                    |                       | NOTE: To recertify, simply cl                                                                                                    | ick the Update Dates button and ext                                                                                                    |
| *Quarters Type                                                                                                    | COMMERCIAL HOUSING Q  | Additional Dependent 1                                                                                                    | Q                                                                                                    |
| A monometry terms and the second second | Q                     | Additional Dependent 2                                                                                                    | Q                                                                                                    |
| *Postal                                                                                                    | ٩                     | Additional Dependent 3                                                                                                    | Q                                                                                                    |
| Cancel                                                                                                    |                       | Lookup                                                                                                    |                                                                                                    |
| Search for. Housing Type                                                                                                    |                       |                                                                                                    |                                                                                                    |
| V Search Criteria                                                                                                    |                       |                                                                                                    | Show Operat                                                                                                    |
|                                                                                                    |                       | Field Value                                                                                                    |                                                                                                    |
|                                                                                                    | Add                   | itional Details                                                                                                    |                                                                                                    |
|                                                                                                    |                       | Search Clear                                                                                                    |                                                                                                    |
| ✓ Search Results                                                                                                    |                       |                                                                                                    |                                                                                                    |
|                                                                                                    |                       |                                                                                                    | 3 rd                                                                                                    |
| Field Value 🔃 D                                                                                                    |                       | Additional Details 1                                                                                                    |                                                                                                    |
| DIFFERENTIAL                                                                                                    |                       | Select if submitting request for BAH at the "Differer                                                                                                    | tial" rate.                                                                                                    |
| WITH DEPENDENTS                                                                                                    |                       | Select if submitting request for BAH at the "With De                                                                                                    | ependent" rate.                                                                                                    |
| WITHOUT DEPENDENTS                                                                                                    |                       | Select if submitting request for BAH at the "Without                                                                                                    | t Dependent" rate.                                                                                                    |

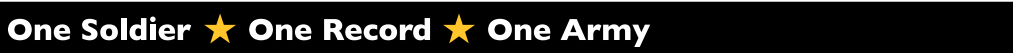

**U.S. ARMY** 

な

3E. Select **Postal** look up tool; Select applicable option.

| bsence-Incent-Ded (PAI | D)                                       |                    |                                                                                                    |                                                                                                    |
|------------------------|------------------------------------------|--------------------|----------------------------------------------------------------------------------------------------|----------------------------------------------------------------------------------------------------|
| SING                   |                                          |                    |                                                                                                    |                                                                                                    |
|                        | Employee ID 000000000                    | CW2 JANE SMITH     |                                                                                                    | Submit                                                                                                    |
| ING                    |                                          |                    |                                                                                                    |                                                                                                    |
| Status                 | Initial                                  |                    | Instructions                                                                                                    |                                                                                                    |
| HOUSING CATEGORY       | BAH Q                                    |                    | This page will be used to es                                                                                                    | tablish and/or recertify a Basic Allow                                                                                                    |
| *BEGIN DATE            | 11/07/2024                               |                    | IMPORTANT: If the quarters                                                                                                    | s type, housing type, and/or postal a                                                                                                    |
|                        | 11/06/2025                               |                    | Field Level Entry Help<br>• Quarters Type: This defi                                                                                                    | nes the type of quarters the Membe                                                                                                    |
| END DATE               | 11/00/2025                               |                    | Housing Type: This definition     Postal: This defines post     Inadequacy Pct: This de     Spouse: This is used to     Dependent 1 thru 10: Th     Physical Custody: De     Legal Custody: Deter | es the type of housing the Member<br>al code and therefor the Military Hoi<br>fines the percentage of inadequacy<br>select the Member's spouse as it rel<br>is allows the selection of the approp<br>etermines where the child lives most<br>mines who has the authority to make |
| ional Information      |                                          |                    | NOTE: To recertify, simply c                                                                                                    | lick the Update Dates button and ex                                                                                                    |
|                        |                                          |                    |                                                                                                    |                                                                                                    |
| *Quarters Type         | COMMERCIAL HOUSING Q                     |                    | Additional Dependent 1                                                                                                    | ۵                                                                                                    |
| *Housing Type          | WITHOUT DEPENDENTS Q                     |                    | Additional Dependent 2                                                                                                    | ۵                                                                                                    |
| *Postal                | ٩                                        |                    | Additional Dependent 3                                                                                                    | ۹                                                                                                    |
| Inadequacy Pct         | Q                                        |                    | Additional Dependent 4                                                                                                    | ۵                                                                                                    |
| ancel                  |                                          | Lookup             |                                                                                                    | · · · · ·                                                                                                    |
| Search for: Postal     |                                          |                    |                                                                                                    |                                                                                                    |
| ✓ Search Criteria      |                                          |                    |                                                                                                    |                                                                                                    |
|                        |                                          | Field Value        |                                                                                                    |                                                                                                    |
|                        |                                          | Additional Details |                                                                                                    |                                                                                                    |
|                        |                                          | (begins with)      |                                                                                                    |                                                                                                    |
|                        |                                          |                    | Search Clear                                                                                                    |                                                                                                    |
| ✓ Search Results       |                                          |                    |                                                                                                    |                                                                                                    |
|                        |                                          |                    |                                                                                                    |                                                                                                    |
| Field Value 🔃 🕒        | Additional Details 11                    |                    |                                                                                                    |                                                                                                    |
| 20319                  | Address Type:PDS                         |                    |                                                                                                    |                                                                                                    |
| 33178                  | Address Type:HOME                        |                    |                                                                                                    |                                                                                                    |
| 33178                  | Address Type:MAIL                        |                    |                                                                                                    |                                                                                                    |
|                        | 1. 1. 1. 1. 1. 1. 1. 1. 1. 1. 1. 1. 1. 1 |                    |                                                                                                    |                                                                                                    |

 $\mathbf{x}$ 

U.S. ARMY

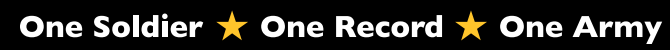

#### 3F. Add desired **Comments** and applicable **Attachments**.

- 3G. Select Submit.
- 3H. Screen displays notification; Select **OK**.

| y-Absence-Incent-Ded (PAI | D)                 |        |            |                         |   |      |
|---------------------------|--------------------|--------|------------|-------------------------|---|------|
| Attach                    | View               |        |            |                         | + | -    |
| Attach                    | View Attached      | File 1 | ut.        | *Description ↑↓         |   |      |
|                           |                    |        |            |                         |   | 1 ro |
| ₽<br>Itachments           |                    |        |            |                         |   |      |
|                           |                    |        |            |                         |   |      |
| omments                   |                    |        |            |                         |   |      |
|                           | _                  |        |            | Additional Dependent 10 |   | Q    |
|                           |                    |        |            | Additional Dependent 9  |   | Q    |
|                           |                    |        |            | Additional Dependent 8  |   | Q    |
|                           |                    |        |            | Additional Dependent 7  |   | Q    |
|                           |                    |        |            | Additional Dependent 6  |   | Q    |
| Spouse (If Applicable)    |                    | Q      |            | Additional Dependent 5  |   | Q    |
| Inadequacy Pct            | [                  | Q      |            | Additional Dependent 4  |   | Q    |
| *Postal                   | 20319              | Q      | MHA: DC053 | Additional Dependent 3  |   | Q    |
| *Housing Type             | WITHOUT DEPENDENTS | Q      |            | Additional Dependent 2  |   | Q    |
| ~Quarters Type            | COMMERCIAL HOUSING | Q      |            | Additional Dependent 1  |   | Q    |

|                        | Employee ID 000000000 CW2 JANE SM | ITH G Submit                                                                                                    |
|------------------------|-----------------------------------|----------------------------------------------------------------------------------------------------|
| HOUSING                |                                   |                                                                                                    |
| Status                 | Initial                           | Instructions                                                                                                    |
| HOUSING CATEGORY       | BAH Q                             | This page will be used to establish and/or recertify a Basic A                                                                                                    |
| *BEGIN DATE            | 11/07/2024                        | IMPORTANT: If the quarters type, housing type, and/or posta                                                                                                    |
| END DATE               | 11/06/2025                        | Field Level Entry Help<br>Quarters Type: This defines the type of quarters the Mem<br>Housing Type: This defines the type of housing the Meml<br>Postal: This defines postal code and therefor the Military I<br>Inadequacy Pct: This defines the percentage of inadequa<br>Spouse: This is used to select the Member's spouse as it<br>Dependent 1 thru 10: This allows the selection of the app<br>Physical Custody: Determines where the child lives m<br>Legal Custody: Determines who has the authority to m |
| Additional Information |                                   | NOTE: To recertify, simply click the Update Dates button and                                                                                                    |
| *Quarters Type         | COMMERCIAL HOUSING Q              | Additional Dependent 1                                                                                                    |
|                        |                                   | Transaction routed to the following S1 Pool: 01898701                                                                                                    |

Version 2.0 20250205

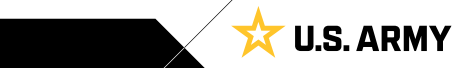

## **Request Incentive Pay**

Incentive Pay is authorized for Members who work in specialized fields/positions or who serve in areas that qualify for additional pay. Members may submit Incentive Pay Requests through Self-Service.

#### **Associated UPKs:**

- <u>Submit an Incentive Pay Request</u>
- <u>Amend/Terminate an Incentive Pay Request</u>
- <u>Cancel an Incentive Pay Request</u>
- Select Pay-Absence-Incent-Ded (PAID) tile.
- 2. The PAID landing page displays:
  - 2A. Member EMPLID populates automatically.
  - 2B. Select Entry Type drop-down; Select Incentive Pays.
  - 2C. Select **Status** drop-down; Select **Initial**.
  - 2D. Select Add.

| Pay-Absence-Incent-Ded (PAID) |  |
|-------------------------------|--|
| 0                             |  |

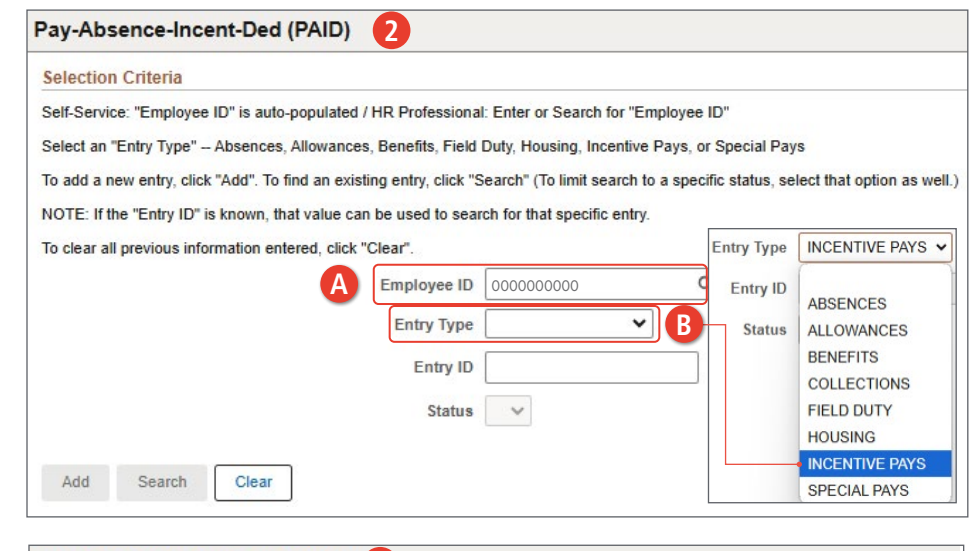

#### Pay-Absence-Incent-Ded (PAID) 2

#### Selection Criteria

Self-Service: "Employee ID" is auto-populated / HR Professional: Enter or Search for "Employee ID"

Select an "Entry Type" -- Absences, Allowances, Benefits, Field Duty, Housing, Incentive Pays, or Special Pays

To add a new entry, click "Add". To find an existing entry, click "Search" (To limit search to a specific status, select that option as well.) NOTE: If the "Entry ID" is known, that value can be used to search for that specific entry.

To clear all previous information entered, click "Clear".

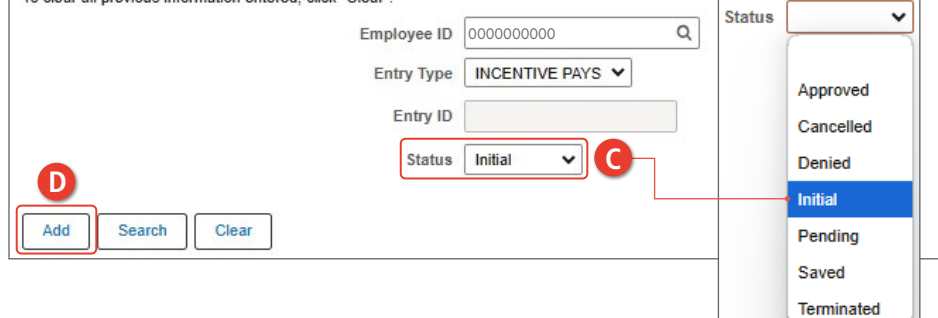

**U.S. ARMY** 

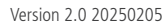

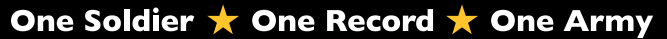

- 3. The Incentive Pays landing page displays:
  - 3A. Select the Incentive Pay Type look-up tool; Select applicable incentive pay type.
  - 3B. Enter Begin and End Date (if applicable) field(s) by selecting the Calendar Icon.
  - 3C. Select the Jump Skill Level look-up tool; Select appropriate option.

| ray-Absence-incent-beu (rAib)                                                                                                    | 3                                                                                                    |                                                                                                    |                                                                                                    |
|----------------------------------------------------------------------------------------------------|----------------------------------------------------------------------------------------------------|----------------------------------------------------------------------------------------------------|----------------------------------------------------------------------------------------------------|
| INCENTIVE PAYS                                                                                                    |                                                                                                    |                                                                                                    |                                                                                                    |
| Employee IE                                                                                                    | 0 0000000000 CW2 JANE SMIT                                                                                                    | Н                                                                                                    |                                                                                                    |
| INCENTIVE PAYS                                                                                                    |                                                                                                    |                                                                                                    |                                                                                                    |
| Status Initial                                                                                                    |                                                                                                    | Instructions                                                                                                    |                                                                                                    |
| INCENTIVE PAY TYPE                                                                                                    | ۹ (A                                                                                                    | Please select the Incentive Pay Type to be                                                                        | gin.                                                                                                    |
| *BEGIN DATE                                                                                                    |                                                                                                    |                                                                                                    |                                                                                                    |
| END DATE                                                                                                    | Cancel                                                                                                    | Lookup                                                                                                    |                                                                                                    |
| Approval Map                                                                                                    | Search for: INCENTIVE PAY TYPE                                                                                                    |                                                                                                    | Show Opera                                                                                                    |
| Approval Map                                                                                                    | · ocaron ontona                                                                                                    | Category 1                                                                                                    |                                                                                                    |
| Save for Later Return To Search                                                                                                    |                                                                                                    | (begins with) Search Clear                                                                                        |                                                                                                    |
|                                                                                                    | ✓ Search Results                                                                                                    |                                                                                                    |                                                                                                    |
|                                                                                                    |                                                                                                    |                                                                                                    | 40                                                                                                    |
|                                                                                                    | Category 1 ↑↓                                                                                                    |                                                                                                    | 181                                                                                                    |
|                                                                                                    | HDIP-EXP STRESS                                                                                                    |                                                                                                    |                                                                                                    |
|                                                                                                    | HDIP-FLIGHT DECK                                                                                                    |                                                                                                    |                                                                                                    |
| Absence-Incent-Ded (PAID)                                                                                                    |                                                                                                    |                                                                                                    |                                                                                                    |
| NTIVE PAYS                                                                                                    |                                                                                                    |                                                                                                    | up tool; Select appropria                                                                                                    |
| Status Initial                                                                                                    | <i>N</i>                                                                                                    | Instructions                                                                                                    | authority.                                                                                                    |
| INCENTIVE PAY TYPE HDIP-PARACHUTE                                                                                                    | Q                                                                                                    | Please enter any required data, begin and end dates, at<br>Member does not have an option to select, their HR rec | 3E. Select <b>Attach</b> to add                                                                                                    |
| *BEGIN DATE 01/09/2024                                                                                                    |                                                                                                    |                                                                                                    | applicable supporting                                                                                                    |
| END DATE                                                                                                    |                                                                                                    |                                                                                                    | documents.                                                                                                    |
| END DATE                                                                                                    |                                                                                                    |                                                                                                    | documents.                                                                                                    |
| END DATE                                                                                                    |                                                                                                    |                                                                                                    | documents.<br>3F. Select <b>Submit</b> ; Request i<br>routed to supervisor.                                                                                           |
| END DATE                                                                                                    |                                                                                                    |                                                                                                    | <ul> <li>documents.</li> <li>3F. Select Submit; Request routed to supervisor.</li> <li>3G. Notification displays; Se</li> </ul>                                       |
| END DATE<br>ional Information<br>*Jump Skill Level STUDENT<br>*Authority(30 Char) 37 U.S.C. § 301(A)(3)<br>- PARACHUTE INCENTIVE PAYS                                                 |                                                                                                    |                                                                                                    | <ul> <li>documents.</li> <li>3F. Select Submit; Request routed to supervisor.</li> <li>3G. Notification displays; Se OK; Request is routed to</li> </ul>              |
| END DATE<br>ional Information<br>*Jump Skill Level STUDENT<br>*Authority(30 Char) 37 U.S.C. § 301(A)(3)<br>C PARACHUTE INCENTIVE PAYS<br>ients                                        |                                                                                                    |                                                                                                    | <ul> <li>documents.</li> <li>3F. Select Submit; Request routed to supervisor.</li> <li>3G. Notification displays; Se OK; Request is routed to the S1 Pool.</li> </ul> |
| END DATE<br>ional Information<br>*Jump Skill Level STUDENT<br>*Authority(30 Char) 37 U.S.C. § 301(A)(3)<br>PARACHUTE INCENTIVE PAYS<br>ients                                          |                                                                                                    |                                                                                                    | <ul> <li>documents.</li> <li>3F. Select Submit; Request routed to supervisor.</li> <li>3G. Notification displays; Se OK; Request is routed to the S1 Pool.</li> </ul> |
| END DATE ional Information *Jump Skill Level STUDENT *Authority(30 Char) 37 U.S.C. § 301(A)(3) - PARACHUTE INCENTIVE PAYS tents                                                       |                                                                                                    |                                                                                                    | <ul> <li>documents.</li> <li>3F. Select Submit; Request routed to supervisor.</li> <li>3G. Notification displays; Se OK; Request is routed to the S1 Pool.</li> </ul> |
| END DATE<br>ional Information<br>*Jump Skill Level STUDENT<br>*Authority(30 Char) 37 U.S.C. § 301(A)(3)<br>PARACHUTE INCENTIVE PAYS<br>ments                                          |                                                                                                    | 1 row                                                                                                    | <ul> <li>documents.</li> <li>3F. Select Submit; Request routed to supervisor.</li> <li>3G. Notification displays; Se OK; Request is routed to the S1 Pool.</li> </ul> |
| END DATE ional Information *Jump Skill Level STUDENT *Authority(30 Char) 37 U.S.C. § 301(A)(3) - PARACHUTE INCENTIVE PAYS tents Attach View Attached I                                | ⊂ D<br>C D<br>File î↓ *Description î↓                                                                                                    | 1 row                                                                                                    | <ul> <li>documents.</li> <li>3F. Select Submit; Request routed to supervisor.</li> <li>3G. Notification displays; Se OK; Request is routed to the S1 Pool.</li> </ul> |
| END DATE ional Information *Jump Skill Level STUDENT *Authority(30 Char) 37 U.S.C. § 301(A)(3) - PARACHUTE INCENTIVE PAYS tents Attach View Attached I Attach E View                  | ⊂ D<br>File î↓ *Description î↓                                                                                                    | 1 row                                                                                                    | <ul> <li>documents.</li> <li>3F. Select Submit; Request routed to supervisor.</li> <li>3G. Notification displays; Se OK; Request is routed to the S1 Pool.</li> </ul> |
| END DATE ional Information *Jump Skill Level STUDENT *Authority(30 Char) 37 U.S.C. § 301(A)(3) PARACHUTE INCENTIVE PAYS lents Attach View Attached I Attach E View oval Map           | Image: state of the state of the state o | 1 row                                                                                                    | <ul> <li>documents.</li> <li>3F. Select Submit; Request routed to supervisor.</li> <li>3G. Notification displays; Se OK; Request is routed to the S1 Pool.</li> </ul> |
| END DATE ional Information *Jump Skill Level STUDENT *Authority(30 Char) 37 U.S.C. § 301(A)(3) - PARACHUTE INCENTIVE PAYS tents Attach View Attached I Attach E View oval Map val Map | Q<br>Q<br>D<br>File ↑↓ *Description ↑↓<br>                                                                                                    | 1 row<br>+ -<br>Transaction routed to t                                                                           | documents.<br>3F. Select <b>Submit</b> ; Request<br>routed to supervisor.<br>3G. Notification displays; Se<br><b>OK</b> ; Request is routed to<br>the S1 Pool.        |

**U.S. ARMY** 

な

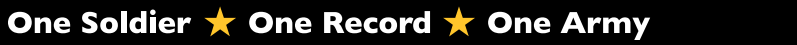

## **Request Special Pay**

Special Pay is authorized for Members who work in specialized fields/positions or who serve in areas that qualify for additional pay. Members may submit Special Pay Requests through Self-Service.

#### **Associated UPKs:**

- Submit a Special Pay Request
- <u>Amend/Terminate a Special Pay Request</u>
- <u>Cancel a Special Pay Request</u>
- Select Pay-Absence-Incent-Ded (PAID) tile.
- 2. The PAID landing page displays:
  - 2A. Member EMPLID populates automatically.
  - 2B. Select Entry Type drop-down; Select Special Pays.
  - 2C. Select **Status** drop-down; Select **Initial**.
  - 2D. Select Add.

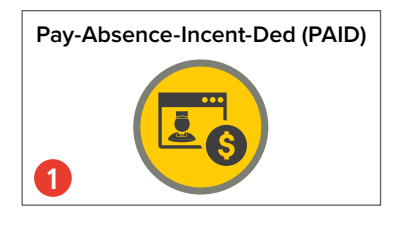

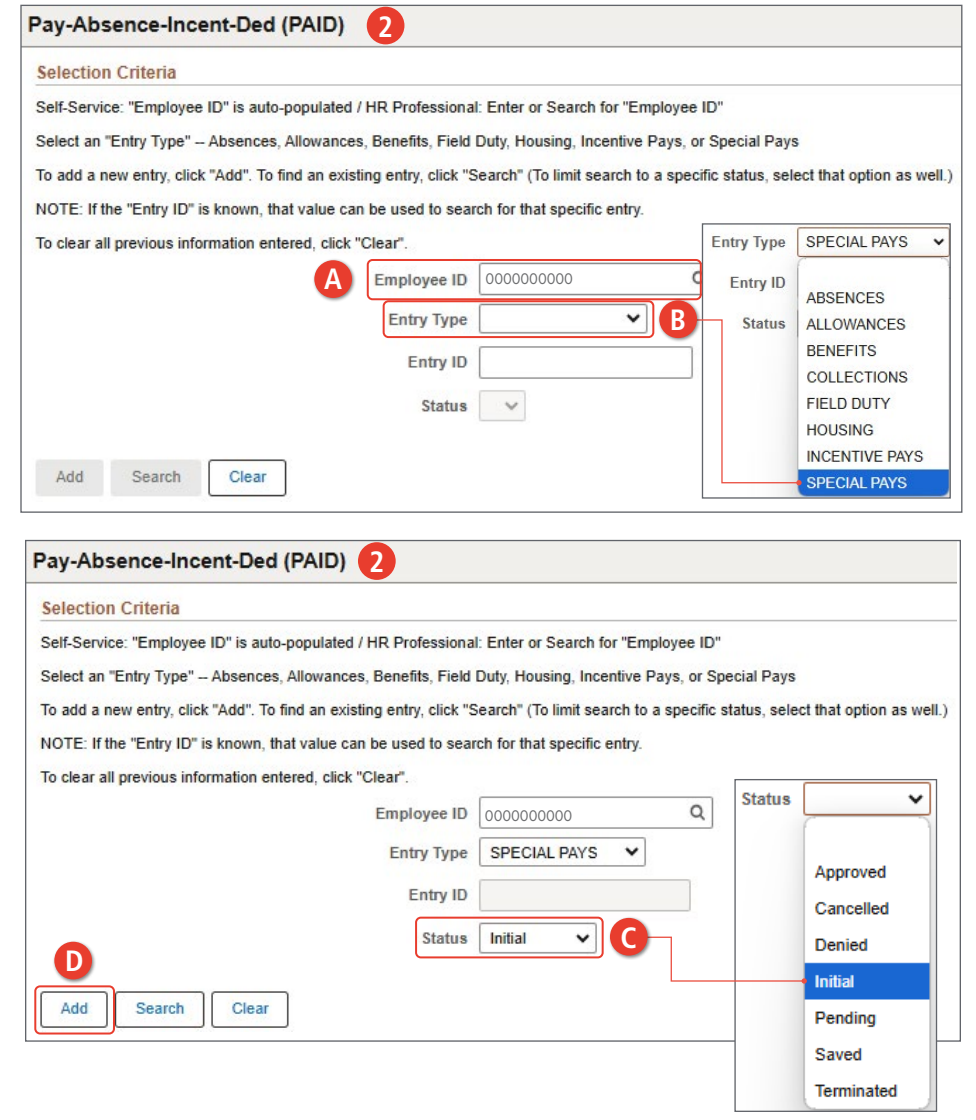

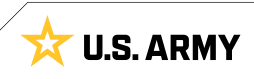

- 3. The **Special Pays** landing page displays:
  - 3A. Select the Special Pay Type look-up tool; Select applicable special pay type.
  - 3B. Enter Begin and End date (if applicable) field(s) by selecting the **Calendar** Icon.

| Pay-Absence-Incent-Ded (PAI         | D) 🚯            |                                                              |                                                                     |                                                                            |          |
|-------------------------------------|-----------------|--------------------------------------------------------------|---------------------------------------------------------------------|----------------------------------------------------------------------------|----------|
| SPECIAL PAYS                        | 00000000 CW     | /2 JANE SMITH                                                | Subm                                                                | it                                                                         |          |
| SPECIAL PAYS                        |                 |                                                              |                                                                     |                                                                            |          |
| Status Initial                      |                 | Ins                                                          | tructions                                                           |                                                                            |          |
| SPECIAL PAY TYPE                    | C               | A Ple                                                        | ase select the Special Pay Type                                     | to be                                                                      |          |
| *BEGIN DATE                         |                 |                                                              |                                                                     |                                                                            |          |
| END DATE                            |                 |                                                              |                                                                     |                                                                            |          |
| Approval Map                        | Cancel          |                                                              | Lo                                                                  | ookup                                                                      |          |
| Approval Map                        | Search for: SPE | ECIAL PAY TYPE                                               |                                                                     |                                                                            |          |
| Save for Later Return To Search     | ✓ Search C      | riteria                                                      |                                                                     | Show Op                                                                    | perators |
|                                     |                 | (begin                                                       | Search Clear                                                        |                                                                            |          |
|                                     | ✓ Search R      | Results                                                      |                                                                     |                                                                            |          |
|                                     |                 |                                                              |                                                                     |                                                                            | 9 rows   |
|                                     | Category 1      |                                                              |                                                                     |                                                                            |          |
| ay-Absence-Incent-Ded (PAID)        | COMMAND         | PAY                                                          |                                                                     |                                                                            |          |
| SPECIAL PAYS                        | DESIGNATE       | ED UNIT                                                      |                                                                     |                                                                            |          |
| Employee ID 0000000                 | 00 CW2 JANE S   | SMITH                                                        |                                                                     | Submit                                                                     |          |
| SPECIAL PAYS                        |                 |                                                              |                                                                     |                                                                            |          |
| Status Initial                      |                 | Instructions                                                 |                                                                     |                                                                            |          |
| SPECIAL PAY TYPE SPECIAL DUTY ASGN  | IT Q            | Please enter any required da skill is required for the entry | ta, begin and end dates, and atta<br>and the Member does not have a | ach any required documents to sub:<br>n option to select, their HR records |          |
| *BEGIN DATE 01/10/2024              |                 |                                                              |                                                                     |                                                                            |          |
| END DATE                            |                 |                                                              |                                                                     |                                                                            |          |
| Additional Information              |                 |                                                              |                                                                     |                                                                            |          |
| *Authority(30 Char) 37 U.S.C. § 307 | Q               | *S D A P Rate                                                | 3 Q                                                                 | \$225.00 (SD3)                                                             |          |
| U.S.C SPECIAL DUTY ASSIGMENT PAY    |                 | *Proficiency Type                                            | SP Q                                                                | SDAP All Others                                                            |          |
|                                     |                 | *Sub Type                                                    | SP999 Q                                                             | SDAP All Others                                                            |          |
| Comments                            |                 |                                                              |                                                                     |                                                                            |          |

**U.S. ARMY** 

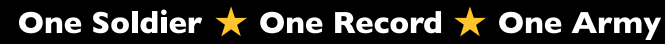

- 3C. Select Authority look-up tool; Select applicable authority.
- 3D. Select **SDAP Rate** look-up tool; Select applicable rate.
- 3E. Select **Proficiency Type** look-up tool; Select applicable proficiency.
- 3F. Select Sub Type look-up tool; Select applicable sub type.
- 3G. Add desired Comments.
- 3H. Select Attach to add supporting documents.
- 31. Select Submit.
- 3J. Screen displays Notification; Select OK.

| Pay-Absence-Ince       | nt-Ded (PAID)         |   |       |           |        |                          |                   |                 |
|------------------------|-----------------------|---|-------|-----------|--------|--------------------------|-------------------|-----------------|
|                        |                       |   |       |           |        |                          |                   |                 |
| *BEGIN DATE            | 01/10/2024            |   |       |           |        |                          |                   |                 |
| END DATE               | i                     | ] |       |           |        |                          | 0                 | Submit          |
| Additional Information | n                     |   |       |           |        |                          |                   |                 |
| •Authority(30 Char)    | 37 U.S.C. § 307       | Q | D     | *S D A P  | Rate   | 3                        | Q                 | \$225.00 (SD3)  |
| U.S.C SPECIAL DUTY     | ASSIGMENT PAY         | e | *Pro  | ficiency  | Туре   | SP                       | Q                 | SDAP All Others |
|                        |                       |   |       | *Sub      | Туре   | SP999                    | Q                 | SDAP All Others |
| Comments               |                       |   |       |           |        |                          |                   |                 |
| G                      |                       |   |       |           |        |                          |                   |                 |
| E                      |                       |   |       |           |        |                          |                   |                 |
| Attachments            |                       |   |       |           |        |                          |                   |                 |
|                        |                       |   |       |           |        |                          | 1                 | row             |
| Attach V               | /iew Attached File ↑↓ | * | Descr | iption ↑↓ |        |                          |                   |                 |
| Attach ()              | /iew                  |   |       |           |        |                          | + -               |                 |
| Approval Map           |                       |   |       |           |        |                          |                   |                 |
| Approval Map           |                       |   |       |           |        |                          |                   |                 |
| Save for Later R       | eturn To Search       |   |       |           | Transa | action routed to the fol | lowing S1 Pool: ( | 01898701        |
|                        |                       |   |       |           |        | O                        |                   |                 |

**U.S. ARMY** 

び いちょうしょう

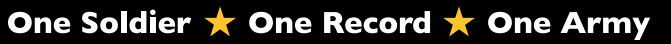

## **Searching for PAID requests**

Members may Search any of the Entry Types on the PAID screen. Searching for previous Entry Types allows the Member to view, amend (modify), or cancel the request.

| <ol> <li>Select Pay-Absence-Incent-Ded<br/>(PAID) tile.</li> </ol>                      | Pay-Absence-Incent-Ded (PAID)                                                                                                    |
|-----------------------------------------------------------------------------------------|----------------------------------------------------------------------------------------------------|
| 2. The <b>PAID</b> landing page displays:                                               |                                                                                                    |
| 2A.Member EMPLID populates automatically.                                               |                                                                                                    |
| 2B. Select <b>Entry Typ</b> e drop-down;<br>Select applicable option.                   | Pay-Absence-Incent-Ded (PAID)                                                                                                    |
| 2C. Select <b>Status</b> drop-down; Select applicable status.                           | Selection Criteria Self-Service: "Employee ID" is auto-populated / HR Professional: Enter or Search for "Employee ID"                                                                                                    |
| 2D. Select <b>Search.</b>                                                               | Select an "Entry Type" – Absences, Allowances, Benefits, Field Duty, Housing, Incentive Pays, or Special Pays<br>To add a new entry, click "Add". To find an existing entry, click "Search" (To limit search to a specific status, select that option as well.) |
| 2E. Screen displays listing based on                                                    | NOTE: If the "Entry ID" is known, that value can be used to search for that specific entry.                                                                                                    |
| Entry Type and Status selection.                                                        | To clear all previous information entered, click "Clear".                                                                                                    |
|                                                                                         | A Employee ID 000000000 C Entry ID ABSENCES                                                                                                    |
|                                                                                         | Entry Type B Status ALLOWANCES                                                                                                    |
|                                                                                         | BENEFITS                                                                                                    |
| Pay-Absence-II                                                                          | FIELD DUTY                                                                                                    |
| Selection Criteria                                                                      | HOUSING                                                                                                    |
| Self-Service: "Emplo                                                                    | yee ID" is auto-populated / HR Professional: Enter or Search for "Employee ID" INCENTIVE PAYS SPECIAL PAYS                                                                                                    |
| Select an "Entry Typ                                                                    | " Absences, Allowances, Benefits, Field Duty, Housing, Incentive Pays, or Special Pays                                                                                                    |
| To add a new entry,                                                                     | click "Add". To find an existing entry, click "Search" (To limit search to a specific status, select that option as well.)                                                                                                    |
| NOTE: If the "Entry I                                                                   | D" is known, that value can be used to search for that specific entry.                                                                                                    |
| to clear all previous                                                                   | Status                                                                                                    |
|                                                                                         |                                                                                                    |
|                                                                                         | Entry Type ABSENCES  Approved                                                                                                    |
|                                                                                         | Entry ID Cancelled                                                                                                    |
|                                                                                         | Status Approved V C Denied                                                                                                    |
|                                                                                         | Initial                                                                                                    |
| Add Search                                                                              | Clear Pending                                                                                                    |
| Pay-Absence-Incent-Ded (PAID)                                                           | Saved                                                                                                    |
| Selection Criteria                                                                      | Terminated                                                                                                    |
| Self-Service: "Employee ID" is auto-populated / HR Professional: Enter or Search        | for "Employee ID"                                                                                                    |
| Select an "Entry Type" Absences, Allowances, Benefits, Field Duty, Housing, In          | sentive Pays, or Special Pays                                                                                                    |
| To add a new entry, click "Add". To find an existing entry, click "Search" (To limit su | earch to a specific status, select that option as well.)                                                                                                    |
| To clear all previous information entered, click "Clear".                               | enny.                                                                                                    |
| Employee ID 000000000                                                                   | CW2 JANE SMITH                                                                                                    |
| Entry Type ABSENCES                                                                     | v                                                                                                    |
| Entry ID                                                                                |                                                                                                    |
| Status Approved 🗸                                                                       |                                                                                                    |
| Add Saavah Clare                                                                        |                                                                                                    |
|                                                                                         | 12 ro                                                                                                    |
| Empl ID 11 Name 11 Earn/Deduct ID                                                       | 1↓ Instance 1↓ Category 1 1↓ Category 2 1↓ Category 3 1↓ Begin Date 1↓ End Date 1↓ Status 1↓ Prior Status 1↓                                                                                                    |
| 000000000 CW2 JANE SMITH 51205                                                          | 66 1 02-NON-CHARGEABLE PASS-SPEC 3-DAY 12/31/2024 01/02/2025 Approved                                                                                                    |

Version 2.0 20250205

One Soldier ★ One Record ★ One Army

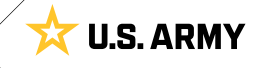

# CHAPTER 2 **HR PROFESSIONAL — PAID**

## Pay-Absences-Incent-Ded (PAID)

The PAID tile allows an HR Professional to initiate Absences, Allowances, Benefits, Collections, Field Duty, Housing, Incentive Pays, and Special Pays. HR Professionals must use the PAID tile to view, amend, monitor, or submit cancellations of previously submitted actions. Commanders will access pending Absences, Allowances, Benefits, Collections, Field Duty, Housing, and Incentive/Special Pay requests through the Approvals tile on the Manager Self-Service homepage.

The required Category/Subcategory to complete the tasks in this chapter is HR Professional/HR Professional; Commander/Manager also.

View: HR Professional Homepage > PAID tile

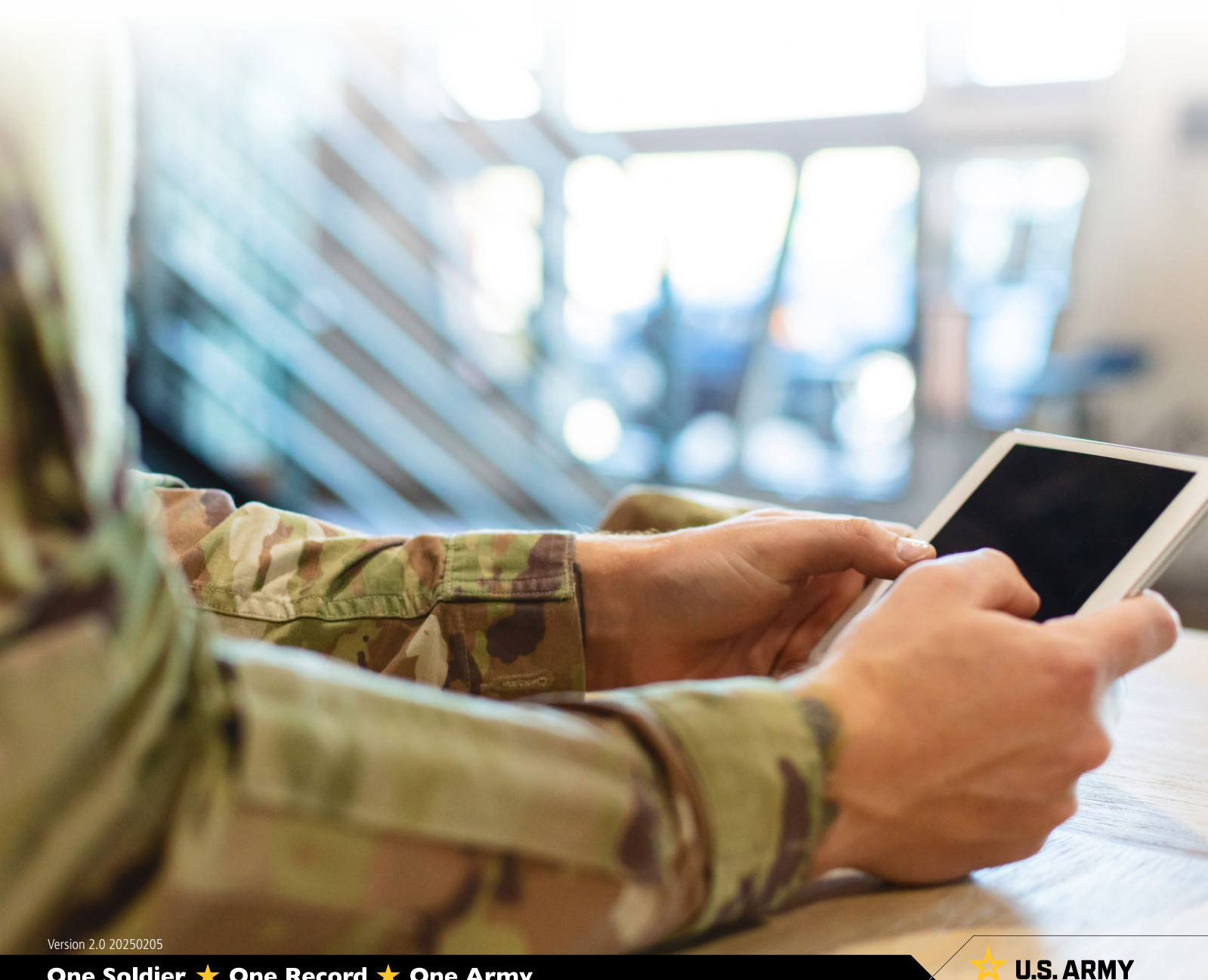

## **Absence Management**

HR Professionals may request, view, amend (modify), and cancel absence requests. Upon Members' initiation of absences, Supervisors and the associated S1 Pool will receive notifications denoting absence requests are awaiting approval. Notifications contain a direct link to the request awaiting approval. Commanders will approve or deny pending Absences through the Approvals tile on the Manager Self-Service homepage.

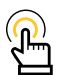

NOTE: Currently, there is no corrective action in IPPS-A to not count non-duty days toward current absence balance. Members must, if possible, begin absences on duty days, allowing IPPS-A to calculate expended days of absence correctly. If Members must request absences beginning on non-duty days, the HR Professional must amend the absence to account for the correct number of days upon the Member returning to duty.

**More Information**: <u>IPPS-A User Manual</u> Chapter 23 Absences; Appendix G Absence Descriptions and High-Level Approvals

## **Associated UPKs:**

- <u>Cancel an Absence Request</u>
- Add Workflow to an Absence Request
- <u>Print an Absence Request</u>
- <u>View and Amend an Absence Request</u>
- · Adjust Chargeable Duration After Completion of an Absence
- <u>Create a PCS Absence</u>
- <u>View and Amend a PCS Absence Request</u>
- Update PCS Absence Using the InTransit Grid During Arrival Processing
- <u>Verify PCS Absence Using the InTransit Grid During Departure Processing</u>
- · Approve or Deny an Absence (Commanders)

| Pay-Absence-Incent-Ded (PAID)              |                               |               |                |                             |                             |                |           |                               |         |
|--------------------------------------------|-------------------------------|---------------|----------------|-----------------------------|-----------------------------|----------------|-----------|-------------------------------|---------|
| Selection Criteria                         |                               |               |                |                             |                             |                |           |                               |         |
| Note: Enter an Employee ID and Earn/Deduct | Type to add a new transaction |               |                |                             |                             |                |           |                               |         |
| Employee ID                                | 000000000 Q                   |               |                |                             |                             |                |           |                               |         |
| Select Action                              | EARNING/DEDUCTION 🗸           |               |                |                             |                             |                |           |                               |         |
| Entry Type                                 | ABSENCES 🗸                    |               |                |                             |                             |                |           |                               |         |
| Entry ID                                   |                               |               |                |                             |                             |                |           |                               |         |
| Status                                     | Approved 🗸                    |               |                |                             |                             |                |           |                               |         |
| Add Search Clear                           |                               |               |                |                             |                             |                |           |                               |         |
|                                            |                               |               |                |                             |                             |                |           |                               | 11 rows |
| Empl ID ↑↓ Name ↑↓                         | Earn/Deduct ↑↓ Instance ↑↓ 0  | Category 1 ↑↓ | Category 2 ↑↓  | Category <sub>↑↓</sub><br>3 | Begin<br>Date <sup>↑↓</sup> | End î↓<br>Date | Status ↑↓ | Prior<br>Status <sup>↑↓</sup> | 2       |
| 000000000 CW2 JANE SMITH                   | 1752489 1 0                   | 1-CHARGEABLE  | ANNUAL ABSENCE |                             | 11/27/2023                  | 11/30/2023     | Approved  |                               | ×       |

**U.S. ARMY** 

1. Amend/View icon: Opens the request in View Only format. Once the request is open, two additional buttons are available to update the request (Update Details and Update Dates).

2. Cancel icon: Cancels the request and stops the process.

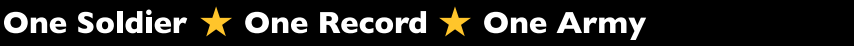

## **Special/Incentive Pay Management**

HR Professionals may submit (on behalf of Member), view, amend (modify), and cancel special/ incentive pay requests. Upon Members' initiation of special/incentive pay requests, Commanders and the associated S1 Pool will receive notifications denoting special/incentive pay requests are awaiting approval. Notifications contain a direct link to the request awaiting approval. Commanders will approve or deny pending special/incentive pay requests through the Approvals tile on the Manager Self-Service homepage.

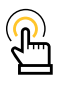

NOTE: Cancel or change requests for Special or Incentive Pay are processed the same as an initial request.

View: HR Professional > PAID tile

More Information: IPPS-A User Manual Chapter 26 Special and Incentive Pay; Table 26-2 Pay types

#### Associated UPKs:

- <u>Submit Member's Special Pay Request</u>
- <u>Change Member's Special Pay Request</u>
- <u>Cancel Member's Special Pay Request</u>
- <u>Submit Incentive Pay Request</u>
- <u>Change Incentive Pay Request</u>
- <u>Cancel Incentive Pay Request</u>
- <u>Approve Special Pay Requests (Commanders)</u>

| Pay-Absence-In        | cent-Ded (PAID)             |                         |            |                 |                  |                  |                  |                |           |                    |
|-----------------------|-----------------------------|-------------------------|------------|-----------------|------------------|------------------|------------------|----------------|-----------|--------------------|
| Selection Criteria    |                             |                         |            |                 |                  |                  |                  |                |           |                    |
| Note: Enter an Employ | yee ID and Earn/Deduct Type | e to add a new trans    | action     |                 |                  |                  |                  |                |           |                    |
| Employee ID           | 000000000                   | Q                       |            |                 |                  |                  |                  |                |           |                    |
| Select Action         | EARNING/DEDUCTION           | -                       |            |                 |                  |                  |                  |                |           |                    |
| Entry Type            | INCENTIVE PAYS V            |                         |            |                 |                  |                  |                  |                |           |                    |
| Entry ID              |                             |                         |            |                 |                  |                  |                  |                |           |                    |
| Status                | Approved V                  |                         |            |                 |                  |                  |                  |                |           |                    |
| Add Search            | Clear                       |                         |            |                 |                  |                  |                  |                |           |                    |
| 2                     |                             |                         |            |                 |                  |                  |                  |                |           | 1 row              |
| 1 Empl ID ↑↓          | Name ↑↓                     | Earn/Deduct ↑↓<br>ID ↑↓ | Instance 1 | Category 1 11   | Category ↑↓<br>2 | Category ↑↓<br>3 | Begin<br>Date ↑↓ | End †↓<br>Date | Status 11 | Prior<br>Status 14 |
| 00000000              | 0 CW2 JANE SMITH            | 5 49856                 | 1          | HDIP-DEMOLITION |                  |                  | 08/29/2023       | 08/28/2024     | Approved  | ×                  |

**U.S. ARMY** 

- Amend/View icon: Opens the request in View Only format. Once the request is open, two
  additional buttons are available to update the request (Update Details and Update Dates).
- 2. Cancel icon: Cancels the request and stops the process.

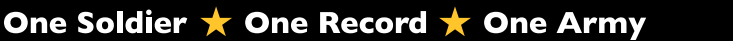

## **Field Duty Management**

HR Professionals may submit (on behalf of Member), view, amend (modify), and cancel field duty requests. Upon Members' initiation of field duty requests, Supervisors and the associated S1 Pool will receive notifications denoting field duty requests are awaiting approval. Notifications contain a direct link to the request awaiting approval. Commanders will approve or deny pending field duty requests through the Approvals tile on the Manager Self-Service homepage.

Additionally, HR Professionals may complete Mass Updates for Field Duty. HR Professionals must navigate to the Mass Update screen to perform this action (NavBar > Menu > Workforce Administration > Mass Update R3 > Mass Update).

View: HR Professional > PAID tile

More Information: IPPS-A User Manual Chapter 22, paragraph 22-25 Field Duty

#### **Associated UPKs:**

- Submit a Field Duty Request
- Amend a Field Duty Request
- <u>Cancel a Field Duty Request</u>
- Mass Update Field Duty

#### Pay-Absence-Incent-Ded (PAID)

| Selection Criteria    |                             |                           |               |            |                  |               |               |                |           |            |   |
|-----------------------|-----------------------------|---------------------------|---------------|------------|------------------|---------------|---------------|----------------|-----------|------------|---|
| Note: Enter an Employ | yee ID and Earn/Deduct Type | e to add a new transactio | n             |            |                  |               |               |                |           |            |   |
| Employee ID           | 000000000                   | Q                         |               |            |                  |               |               |                |           |            |   |
| Select Action         | EARNING/DEDUCTION ~         | ,                         |               |            |                  |               |               |                |           |            |   |
| Entry Type            | FIELD DUTY -                |                           |               |            |                  |               |               |                |           |            |   |
| Entry ID              |                             | ]                         |               |            |                  |               |               |                |           |            |   |
| Status                | Approved ~                  |                           |               |            |                  |               |               |                |           |            |   |
| Add Search            | Clear                       |                           |               |            |                  |               |               |                |           | 1 ro       | w |
| Empl ID 1             | Name ↑↓                     | Earn/Deduct<br>ID         | t↓ Instance t | Category 1 | Category ↑↓<br>2 | Category<br>3 | Begin<br>Date | End<br>Date 11 | Status ↑↓ | Prior tu 2 |   |
| 00000000              | 0 CW2 JANE SMITH            | 4985                      | 3 1           | FIELD DUTY |                  |               | 03/07/2022    | 04/01/2022     | Approved  | ×          |   |

**U.S. ARMY** 

Amend/View icon: Opens the request in View Only format. Once the request is open, two
additional buttons are available to update the request (Update Details and Update Dates).

2. Cancel icon: Cancels the request and stops the process.

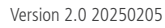

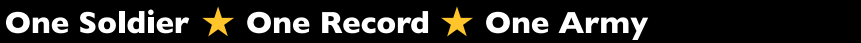

# **CHAPTER 3** HR PROFESSIONAL — PAID AND ITG

## **Absence Types**

Five absence types are available under the PAID tile: Chargeable Absence, Non-Chargeable Absence, Administrative Absence, Parental Absence, and PCS Events Absence. There are a number of Absence Reasons associated with each Absence Type. Currently, the PCS Events Absence type connects to the ITG allowing HR Professionals to amend (modify) Authorized Travel (AT) days and/or Absence Days.

More Information: IPPS-A User Manual Chapter 23 Absences; Appendix G Absence Descriptions and High-Level Approvals – Chapter 12, paragraph 12-34 PCS Assignment and Absence Integration to include ITG (Processes 12-11 and 12-12).

## PCS Events and In-Transit Grid

HR Professional is the SUBCAT required to for ITG manipulation. It is the responsibility of the Servicing HR/HR Professional to ensure the correct PCS absence days are charged for Members. A "PCS Events Absence Request" must be approved and populated before the HR Professional submits the departure transaction. IPPS-A utilizes an ITG to capture Authorized Travel Days and Absence Days.

HR Professionals will process/transact the chargeable absence when processing the Soldiers Arrival transaction via the ITG. IPPS-A will send the absence transaction via interface to Defense Joint Military Pay System (DJMS).

Members may add an Absence 2 Reason (e.g., Hometown Recruiter Assistant Program (HRAP), House Hunting, Proceed Time) to their PCS Events absence type. The Begin and End Date fields are used to capture the entire date range from the time the Member departs their current duty station until the date prior to the new assignment start date, regardless of the Member planning to arrive early.

The ITG automatically calculates authorized travel days for CONUS assignments. For OCONUS assignments an HR Professional must manually calculate travel days. In both cases, it is the HR Professionals responsibility to ensure that the correct amount of travel days is populated in the ITG.

HR Professionals will navigate to the Members Manage Assignments landing page to view Members assignment first.

**View:** NavBar > Menu > Workforce Administration > Assignment Tracking > Manage Assignments

More Information: IPPS-A User Manual Chapter 23, paragraph 23-11 InTransit Grid – Chapter 12, paragraph 12-34 PCS Assignment and Absence Integration to include ITG (Processes 12-11 and 12-12)

## Associated UPKs:

- Create a PCS Absence
- View and Amend a PCS Absence Request
- Update PCS Absence Using the InTransit Grid During Arrival Processing

Version 2.0 20250205

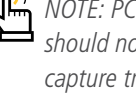

NOTE: PCS Events Absence should not be adjusted to capture travel dates.

NOTE: Two Absence Reasons may be entered for PCS

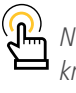

NOTE: The ITG does not know the mode of travel (e.g., car or plane).

Entries, only one is required.

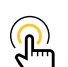

NOTE: If a Member arrives early, make appropriate adjustments in the ITG and not the approved PCS Events absence.

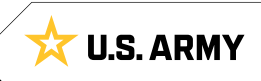

## **Request PCS Events Absence**

| 1. | Select Pay-Absence-Incent-Ded<br>(PAID) tile.                                                            | Pay-Absence-Incent-Ded (PAID)                                                                                                    |                               |
|----|----------------------------------------------------------------------------------------------------|----------------------------------------------------------------------------------------------------|-------------------------------|
| 2. | The <b>PAID</b> landing page displays:                                                                   |                                                                                                    |                               |
|    | 2A.Member EMPLID populates<br>automatically.                                                             |                                                                                                    |                               |
|    | 2B. Select <b>Entry Typ</b> e drop-down;<br>Select applicable option.                                    | Pay-Absence-Incent-Ded (PAID) 2                                                                                                    |                               |
|    | 2C Leave <b>Status</b> field blank                                                                       | Selection Criteria                                                                                                    | _                             |
|    |                                                                                                    | Self-Service: "Employee ID" is auto-populated / HR Professional: Enter or Search for "Employee ID"                                                                                                    |                               |
|    | 2D. Select Add.                                                                                          | Select an "Entry Type" – Absences, Benefits, Field Duty, Incentive Pays, or Special Pays                                                                                                    |                               |
| 3. | The <b>Absences</b> landing page displays:                                                               | NOTE: If the "Entry ID" is known, that value can be used to search for that specific entry                                                                                                    | .)                            |
|    | 3A. Select the Absence Type look-up tool; Select PCS Events.                                             | D     To clear all previous information entered, click "Clear".     Entry Type     ABSENCES       Employee ID     0000000000     Entry ID                                                                                                    |                               |
|    | 3B The <b>Absence Reason</b> populates                                                                   | ABSENCES                                                                                                    |                               |
|    | automatically to <b>01-PCS Entries</b> .                                                                 | B Status ALLOWANCES BENEFITS                                                                                                    |                               |
|    | ,,,                                                                                                    | Entry ID COLLECTIONS                                                                                                    |                               |
|    |                                                                                                    | Status C HELD DUTY HOUSING                                                                                                    |                               |
| P  | ay-Absence-Incent-Ded (PAID)                                                                             |                                                                                                    |                               |
| F  | ABSENCES                                                                                                 | Add Search Clear SPECIAL PAYS                                                                                                    |                               |
|    | Employee ID 00000                                                                                        | 00000 CW2 JANE SMITH                                                                                                    |                               |
|    |                                                                                                    |                                                                                                    |                               |
| A  | ABSENCES                                                                                                 |                                                                                                    |                               |
|    | Status Initial                                                                                           | Instructions                                                                                                    |                               |
|    |                                                                                                    | A     Select the ABSENCE TYPE for this request     • CHARGEABLE     • NON-CHARGEABLE                                                                                                    |                               |
|    | ^BEGIN DATE                                                                                              | ADMINISTRATIVE                                                                                                    |                               |
|    | Search for: ABSENCE TYPE                                                                                 | LOOKUP                                                                                                    |                               |
| A  | ✓ Search Criteria                                                                                        | Show Operators                                                                                                    |                               |
| A  | Category (begins w                                                                                       | y1                                                                                                    |                               |
|    | C C                                                                                                    | Search Clear                                                                                                    |                               |
|    | ✓ Search Results                                                                                         |                                                                                                    |                               |
|    |                                                                                                    | 5 rows                                                                                                    |                               |
|    |                                                                                                    |                                                                                                    |                               |
|    | Category 1 ↑↓                                                                                            |                                                                                                    |                               |
|    | Category 1 ↑↓<br>01-CHARGEABLE                                                                           |                                                                                                    |                               |
|    | Category 1 ↑↓<br>01-CHARGEABLE<br>02-NON-CHARGEABLE                                                      | Pay-Absence-Incent-Ded (PAID)                                                                                                    |                               |
|    | Category 1 11<br>01-CHARGEABLE<br>02-NON-CHARGEABLE<br>03-ADMINISTRATIVE                                 | Pay-Absence-Incent-Ded (PAID) ABSENCES                                                                                                    |                               |
|    | Category 1 11<br>01-CHARGEABLE<br>02-NON-CHARGEABLE<br>03-ADMINISTRATIVE<br>04-PARENTAL                  | Pay-Absence-Incent-Ded (PAID) ABSENCES Employee ID 000000000 CW2 JANE SMITH ABSENCES                                                                                                    |                               |
|    | Category 1 11<br>01-CHARGEABLE<br>02-NON-CHARGEABLE<br>03-ADMINISTRATIVE<br>04-PARENTAL                  | Pay-Absence-Incent-Ded (PAID) ABSENCES Employee ID 000000000 CW2 JANE SMITH ABSENCES Status Initial                                                                                                    |                               |
|    | Category 1 11<br>01-CHARGEABLE<br>02-NON-CHARGEABLE<br>03-ADMINISTRATIVE<br>04-PARENTAL<br>05-PCS EVENTS | Pay-Absence-Incent-Ded (PAID)       ABSENCES       Employee ID 000000000 CW2 JANE SMITH       ABSENCES       Status Initial       ABSENCE TYPE       05-PCS EVENTS       Q                                                                                                    | al                            |
|    | Category 1 11<br>01-CHARGEABLE<br>02-NON-CHARGEABLE<br>03-ADMINISTRATIVE<br>04-PARENTAL<br>05-PCS EVENTS | Pay-Absence-Incent-Ded (PAID) ABSENCES Employee ID 000000000 CW2 JANE SMITH ABSENCES Status Initial ABSENCE TYPE 05-PCS EVENTS Q ABSENCE REASON 01-PCS ENTRIES PCS Entries Guidelines:                                                                                                    | al                            |
|    | Category 1 11<br>01-CHARGEABLE<br>02-NON-CHARGEABLE<br>03-ADMINISTRATIVE<br>04-PARENTAL<br>05-PCS EVENTS | Pay-Absence-Incent-Ded (PAID)  ABSENCES  Employee ID 000000000 CW2 JANE SMITH  ABSENCES  Status Initial ABSENCE TYPE 05-PCS EVENTS Q ABSENCE REASON 01-PCS ENTRIES B  PEGIN DATE BCGIN DATE & "BDD DATE" & "END DATE" & "END PARTE" & "END PARTE" & "END P | al<br>iel<br>jt               |
|    | Category 1 11<br>01-CHARGEABLE<br>02-NON-CHARGEABLE<br>03-ADMINISTRATIVE<br>04-PARENTAL<br>05-PCS EVENTS | Pay-Absence-Incent-Ded (PAID)         ABSENCES         Employee ID 000000000 CW2 JANE SMITH         ABSENCES         Status Initial         ABSENCE TYPE         05-PCS EVENTS         ABSENCE REASON         01-PCS ENTRIES         *BEGIN DATE         *BEGIN DATE         *BEGIN DATE         END DATE         *BEGIN DATE         *BEGIN DATE         *BEGIN DATE         *BEGIN DATE         *BEGIN DATE         *BEGIN DATE         *BEGIN DATE         *BEGIN DATE         *BEGIN DATE         *BEGIN DATE         *BEGIN DATE         ************************************                                                                                                    | iel<br>g 1<br>tv<br>n'<br>(if |

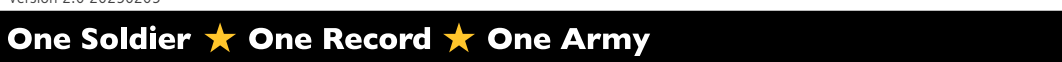

対 U.S. ARMY

- 3C. Enter Begin and End Date fields by selecti
- 3D. Select look-u assign

| Begin and End Date fields by na the <b>Calendar Icon</b> .              |                  | Pay-Absence-Incent-Dec                  | Pay-Absence-Incent-Ded (PAID)        |                                                                                                    |                                                                                  |  |  |  |  |  |
|-------------------------------------------------------------------------|------------------|-----------------------------------------|--------------------------------------|----------------------------------------------------------------------------------------------------|----------------------------------------------------------------------------------|--|--|--|--|--|
| ng the Calen                                                            | dar Icon.        | ABSENCES                                |                                      |                                                                                                    |                                                                                  |  |  |  |  |  |
| the <b>Related Assignment</b><br>p tool; select applicable PCS<br>ment. |                  | ABSENCES                                | Employee ID 000000000 CW2 JANE SMITH |                                                                                                    |                                                                                  |  |  |  |  |  |
|                                                                         |                  | Status                                  | Initial                              |                                                                                                    | Instructions                                                                     |  |  |  |  |  |
|                                                                         |                  | ABSENCE TYPE                            | 05-PCS EVENTS Q                      | ]                                                                                                    | This Absence Reason is used to collect al<br>authorized from PDS to PDS.         |  |  |  |  |  |
|                                                                         |                  | ABSENCE REASON                          | 01-PCS ENTRIES                       | ]                                                                                                    | PCS Entries Guidelines:                                                          |  |  |  |  |  |
|                                                                         |                  | *BEGIN DATE                             | 12/02/2024                           | 0                                                                                                    | regardless of the Member planning t<br>In the "Additional Information" below, tw |  |  |  |  |  |
|                                                                         |                  | END DATE 01/09/2025                     |                                      | <ul> <li>Please use ONLY "Absence 1 Reasor</li> <li>All Absences must be contiguous (i<br/>PCS Entries.</li> <li>If any of the Birth/Non-Birth/Adontic</li> </ul> |                                                                                  |  |  |  |  |  |
| Additional Inf                                                          | ormation         |                                         |                                      |                                                                                                    |                                                                                  |  |  |  |  |  |
|                                                                         | Duration 3       | 39 Days                                 |                                      | Absence 2 Reason                                                                                                    | Q                                                                                |  |  |  |  |  |
|                                                                         | Supervisor Id    |                                         |                                      | Absence 2 Sub-Reason                                                                                                    |                                                                                  |  |  |  |  |  |
| *Rela                                                                   | ited Assignment  | Q                                       | D                                    | Absence 2 Begin Date                                                                                                    |                                                                                  |  |  |  |  |  |
|                                                                         | *Contact Name    |                                         |                                      | Absence 2 End Date                                                                                                    |                                                                                  |  |  |  |  |  |
|                                                                         | *Contact Phone   |                                         |                                      | Absence 2 End Date                                                                                                    |                                                                                  |  |  |  |  |  |
|                                                                         | *Leave Address   |                                         |                                      | Absence 3 Reason                                                                                                    | Q                                                                                |  |  |  |  |  |
|                                                                         | *Geoloc Code     | 0                                       |                                      | Absence 3 Sub-Reason                                                                                                    | Q                                                                                |  |  |  |  |  |
|                                                                         | Geoloc Code      | ~~~~~~~~~~~~~~~~~~~~~~~~~~~~~~~~~~~~~~~ |                                      | Absence 3 Begin Date                                                                                                    |                                                                                  |  |  |  |  |  |
| *Ab                                                                     | sence 1 Reason   | Q                                       |                                      | Absence 3 End Date                                                                                                    | <b></b>                                                                          |  |  |  |  |  |
| Absend                                                                  | e 1 Sub-Reason   | Q                                       |                                      | Child's Birthdate                                                                                                    | <b></b>                                                                          |  |  |  |  |  |
| *Abser                                                                  | ice 1 Begin Date | <b></b>                                 |                                      | Adopt/Foster Date                                                                                                    |                                                                                  |  |  |  |  |  |
| *Abs                                                                    | ence 1 End Date  | <b></b>                                 |                                      |                                                                                                    |                                                                                  |  |  |  |  |  |

| Cancel                         | Lookup                                                                              |                  |
|--------------------------------|-------------------------------------------------------------------------------------|------------------|
| Search for: Related Assignment |                                                                                     |                  |
| ✓ Search Criteria              |                                                                                     | Show Operator    |
| ✓ Search Results               | Field Value<br>(begins with)<br>Additional Details<br>(begins with)<br>Search Clear |                  |
|                                |                                                                                     | 1 row            |
| Field Value ↑↓                 | Additional Details 1                                                                |                  |
| 120976448                      | TYPE:PER - ACTION:PCS - REASON:OPN - BEGIN/END DATES:01/1                           | 0/202506/27/2027 |

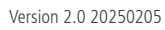

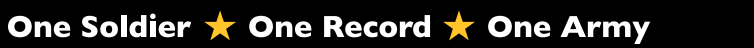

- 3E. Enter applicable information in the **Contact Name**, **Contact Phon**e, and **Leave Addres**s fields.
- 3F. Select the **Geoloc Code** look-up tool; enter desired information and make applicable selection.

| Additional Information |               |                                             |         |
|------------------------|---------------|---------------------------------------------|---------|
| Duration               | 39 Days       | Absence 2 Reason                            | Q       |
| Supervisor Id          |               | Absence 2 Sub-Reason                        | Q       |
| *Related Assignment    | 120976448 Q   | Begin Date: 01/10/2025 Absence 2 Begin Date |         |
| *Contact Name          | John Doe      | Absence 2 End Date                          |         |
| *Contact Phone         | 123-456-7891  | E Absence 3 Reason                          | Q       |
| *Leave Address         | 123 John Road | Absence 3 Sub-Reason                        | Q       |
| *Geoloc Code           | ۵             | Absence 3 Begin Date                        | <b></b> |
| *Absence 1 Reason      |               | Absence 3 End Date                          |         |
| Absence 1 Sub-Reason   | Q             | Child's Birthdate                           | <b></b> |
| *Absence 1 Begin Date  |               | Adopt/Foster Date                           |         |
| *Absence 1 End Date    | <b>III</b>    |                                             |         |

| Cancel                  | Lookup             |          |              |
|-------------------------|--------------------|----------|--------------|
| Search for: Geoloc Code |                    |          |              |
| v Search Criteria       |                    |          | Show Operato |
| Geog Location<br>(begi  | Code<br>ns with)   |          |              |
| C c<br>(begi            | ns with)           | ٩        |              |
| (begi                   | State NC NC        |          |              |
| (begi                   | City<br>ns with) F |          |              |
|                         | Search             |          |              |
| ✓ Search Results        |                    |          |              |
|                         |                    |          | 33 row       |
| Geog Location Code 🔃 🕞  | Country ↑↓         | State 14 | City ↑↓      |
| 371660147               | USA                | NC       | FARMVILLE    |
| 371670051               | USA                | NC       | FAYETTEVILLE |

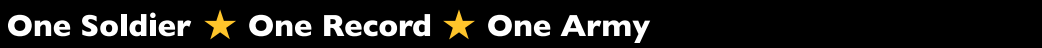

対 U.S. ARMY

#### 3G. Select Absence 1 Reason look-up tool; make applicable selection.

| $\bigcirc$ |  |
|------------|--|
|            |  |

NOTE: Do not select Travel Days as an Absence Reason.

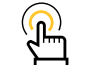

NOTE: Absence 1 and 2 Sub-Reasons are only required for Parental Absences.

| Additional Information       |                                     |                                        |                              |                |  |  |  |  |
|------------------------------|-------------------------------------|----------------------------------------|------------------------------|----------------|--|--|--|--|
| Duration                     | 39 Days                             |                                        | Absence 2 Reason             | Q              |  |  |  |  |
| Supervisor Id                |                                     |                                        | Absence 2 Sub-Reason         | Q              |  |  |  |  |
| *Related Assignment          | 120976448 Q                         | Begin Date: 01/10/2025                 | Absence 2 Begin Date         |                |  |  |  |  |
| *Contact Name                | John Doe                            |                                        | Absence 2 End Date           | <br>[]]        |  |  |  |  |
| *Contact Phone               | 123-456-7891                        |                                        | Absence 3 Reason             | Q              |  |  |  |  |
| *Leave Address               | 123 John Road                       |                                        | Absence 3 Sub-Reason         | Q              |  |  |  |  |
| *Geoloc Code                 | 371670051 Q                         | FAYETTEVILLE, NC, USA                  | Absence 3 Begin Date         |                |  |  |  |  |
| *Absence 1 Reason            | ٩                                   | G                                      | Absence 3 End Date           |                |  |  |  |  |
| Absence 1 Sub-Reason         | Q                                   |                                        | Child's Birthdate            |                |  |  |  |  |
| *Absence 1 Begin Date        |                                     |                                        | Adopt/Foster Date            |                |  |  |  |  |
| *Absence 1 End Date          |                                     |                                        |                              |                |  |  |  |  |
|                              |                                     |                                        |                              |                |  |  |  |  |
| Cancel                       |                                     | Looku                                  | q                            |                |  |  |  |  |
| Search for: Absence 1 Reason |                                     |                                        |                              | Show Operators |  |  |  |  |
|                              | Field Value                         |                                        |                              | enon operatory |  |  |  |  |
|                              | (begins with)                       |                                        |                              |                |  |  |  |  |
|                              | Additional Details<br>(begins with) |                                        |                              |                |  |  |  |  |
|                              | Sea                                 | rch Clear                              |                              |                |  |  |  |  |
| ✓ Search Results             |                                     |                                        |                              |                |  |  |  |  |
|                              |                                     |                                        |                              | 12 rows        |  |  |  |  |
| Field Value ↑↓               | Additional Details 1                |                                        |                              |                |  |  |  |  |
| ADOPTION OF CHILD            | Parental Absence and Sub-Rea        | ason is required as is the Child's Bir | thdate - Adopt/Foster Date   |                |  |  |  |  |
| BIRTH OF CHILD               | Parental Absence and Sub-Rea        | ason is required as is the Child's Bir | thdate - Adopt/Foster Date   |                |  |  |  |  |
| CONSEC OVERSEAS              | Chargeable Absence used to a        | account for Consecutive Overseas T     | ours                         |                |  |  |  |  |
| EMERGENCY ABS                | Chargeable Absence and addit        | tional information may be required a   | nd attached                  |                |  |  |  |  |
| FOSTERING OF CHILD           | Parental Absence and Sub-Re         | ason is required as is the Child's Bir | thdate - Adopt/Foster Date   |                |  |  |  |  |
| HOUSE HUNTING                | Administrative Absence and us       | sed to find appropriate housing at yo  | ur new duty station          |                |  |  |  |  |
| IN-PLACE COT                 | Chargeable Absence and used         | to account for "In-Place" Consecuti    | ive Overseas Tours           |                |  |  |  |  |
| NON-BIRTH PARENT             | Parental Absence and Sub-Rea        | ason is required as is the Child's Bir | thdate - Adopt/Foster Date   |                |  |  |  |  |
| PCS ABSENCE                  | Chargeable Absence and used         | d as the standard absence taken dur    | ing a PCS move               |                |  |  |  |  |
| PROCEED TIME                 | Administrative Absence and us       | sed for going to or coming from an a   | Il-others overseas tour      |                |  |  |  |  |
| RECRUIT ASSIST               | Non-Chargeable Absence and          | used ONLY if performing recruiting     | activities during a PCS move |                |  |  |  |  |
| TRAVEL DAVE                  | DO NOT ENTER: These days            | are loaded by the DTOD interaction     | from assignments             |                |  |  |  |  |

**U.S. ARMY** 

ম

- 3H. Enter **Absence 1 Begin** and **Absence 1 End Date** fields by selecting the **Calendar Icon**.
- 3I. Follow steps G-H if entering Absence 2 Reason.
- 3J. Enter desired **Comments**.
- 3K. Select Attach to add applicable attachments.

| Additional Information |                       |                            |                     |               |          |
|------------------------|-----------------------|----------------------------|---------------------|---------------|----------|
| Duration               | 39 Days               | ſ                          | Absence 2 Reason    | Q             | a n      |
| Supervisor Id          |                       | Abse                       | ence 2 Sub-Reason   | Q             | ลี 📕     |
| *Related Assignment    | 120976448 Q E         | Begin Date: 01/10/2025 Abs | sence 2 Begin Date  | t             |          |
| *Contact Name          | John Doe              | A                          | bsence 2 End Date   | <b>I</b>      |          |
| *Contact Phone         | 123-456-7891          |                            | Absence 3 Reason    |               |          |
| *Leave Address         | 123 John Road         | Abse                       | ence 3 Sub-Reason   | 0             | 1        |
| *Geoloc Code           | 371670051 Q F         | AYETTEVILLE, NC, USA Abs   | sence 3 Begin Date  |               | <u> </u> |
| *Absence 1 Reason      | PCS ABSENCE Q         | ۵                          | bsence 3 End Date   |               |          |
| Absence 1 Sub-Reason   | Q                     |                            | Child's Pirthdoto   |               |          |
| *Absence 1 Begin Date  |                       |                            |                     |               |          |
| *Absence 1 End Date    |                       |                            | Adopt/Foster Date   |               |          |
| Additional Information |                       |                            | 8                   |               |          |
| Additional information | 39 Davs               |                            |                     | (             |          |
| Sussained              |                       |                            | Absence 2 Reason    | HOUSE HUNTING | Q        |
| Supervisor id          |                       | Ab                         | sence 2 Sub-Reason  |               | Q        |
| *Related Assignment    | 120976448 Q           | Begin Date: 01/10/2025 A   | bsence 2 Begin Date | 12/31/2024    | 1        |
| *Contact Name          | John Doe              |                            | Absence 2 End Date  | 01/09/2025    | 1        |
| *Contact Phone         | 123-456-7891          |                            | Absence 3 Reason    |               | Q        |
| *Leave Address         | 123 John Road         | Ab                         | sence 3 Sub-Reason  |               | Q        |
| *Geoloc Code           | 371670051 Q           | FAYETTEVILLE, NC, USA      | bsence 3 Begin Date |               | 1        |
| *Absence 1 Reason      | PCS ABSENCE Q         | ]                          | Absence 3 End Date  |               | า        |
| Absence 1 Sub-Reason   | ٩                     |                            | Child's Dirthdata   |               | ย<br>ค   |
| *Absence 1 Begin Date  | 12/02/2024            |                            | Child's Birthdate   |               | 1        |
| *Absence 1 End Date    | 12/30/2024            |                            | Adopt/Foster Date   |               | 1        |
| Comments               |                       |                            |                     |               |          |
|                        |                       |                            |                     |               |          |
|                        |                       | ,                          |                     |               |          |
| Attachments            |                       |                            |                     |               |          |
|                        |                       |                            |                     | 1 row         |          |
| Attach                 | View Attached File 1↓ | *Description 1             |                     |               |          |
| Attach                 | View                  |                            |                     | + -           |          |

☆ U.S. ARMY

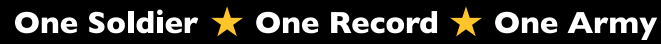

- 3L. Select Submit.
- 3M. The **Submit for Approval Confirmation** window displays; follow unit SOP and make appropriate selection; Select **Insert**.
- 3N. Notification of transaction submission displays; Select OK.

| Pay-Absence-Incent-Dec | d (PAID)              |                |                                                                                                    |                                                                                                    |                  |                                              |
|------------------------|-----------------------|----------------|----------------------------------------------------------------------------------------------------|----------------------------------------------------------------------------------------------------|------------------|----------------------------------------------|
| ABSENCES               |                       |                |                                                                                                    |                                                                                                    |                  |                                              |
|                        | Employee ID 000000000 | CW2 JANE SMITH |                                                                                                    |                                                                                                    | Subr             | nit                                          |
| ABSENCES               |                       |                |                                                                                                    |                                                                                                    |                  |                                              |
| Status                 | Initial               |                | Instructions                                                                                                    |                                                                                                    |                  |                                              |
| ABSENCE TYPE           | 05-PCS EVENTS Q       |                | This Absence Reason is used to<br>authorized from PDS to PDS.                                                       | o collect all Absences a Member takes while chan                                                      | iging pe         | ermanent duty station                        |
| ABSENCE REASON         | 01-PCS ENTRIES        |                | PCS Entries Guidelines:                                                                                             | DATE" fields are used to canture the entire date r                                                    | rango fr         | om the time the Mem                          |
| *BEGIN DATE            | 12/02/2024            |                | <ul> <li>Ine bEGIN DATE &amp; END<br/>regardless of the Member p</li> <li>In the "Additional Information</li> </ul> | planning to arrive early.<br>" below, two Absence Reasons may be entered o                            | on this p        | age by a HR Special                          |
| END DATE               | 01/09/2025            |                | <ul> <li>Please use ONLY "Absence         <ul> <li>All Absences must be cont</li> </ul> </li> </ul>                 | 1 Reason" and "Absence 2 Reason" to capture th<br>tiguous (if multiple absences are entered) and the  | e different Al   | ent absences being u<br>osence must start on |
|                        |                       |                | <ul> <li>If any of the Birth/Non-Birt</li> <li>If an Adoption or Foster Research</li> </ul>                         | h/Adoption/Foster Reasons are used, the Child's<br>eason is used, the Adopt/Foster Date field is requ | Birthda<br>ired. | te <mark>field i</mark> s required.          |
|                        |                       | Submit for A   | pproval Confirmation                                                                                                | on                                                                                                    | ×                | o occur to any of the                        |
| -                      |                       |                |                                                                                                    |                                                                                                    |                  | of travel.                                   |
|                        |                       | pprove/Denv)   |                                                                                                    |                                                                                                    |                  | https://dtod.transpor                        |
|                        |                       | pproverbeily   |                                                                                                    |                                                                                                    |                  |                                              |
|                        | O User List           |                |                                                                                                    |                                                                                                    |                  |                                              |
|                        | O Template            |                |                                                                                                    |                                                                                                    |                  |                                              |
|                        |                       | User ID        |                                                                                                    |                                                                                                    |                  |                                              |
|                        | M                     | Insert         |                                                                                                    | Transaction submitted for approval                                                                    |                  |                                              |
| L                      |                       |                |                                                                                                    | ОК                                                                                                    |                  | -                                            |

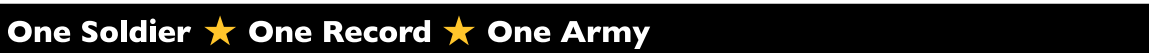

## **Arrival Transaction**

- 1. Navigate to the Manage Assignments tile.
- 2. Screen displays **Assignments Search** landing page; enter desired information for Member; Select Search.
- 3. Screen displays Current/Approved assignment landing page.

| Manage Assignm                      | nents                   | Assi                                       | gnmer        | nts Search 2             |                          |                       |                 |                                                                                     |                        |                            |         |
|-------------------------------------|-------------------------|--------------------------------------------|--------------|--------------------------|--------------------------|-----------------------|-----------------|-------------------------------------------------------------------------------------|------------------------|----------------------------|---------|
|                                     |                         | Assignments Search Page<br>Search Criteria |              |                          |                          |                       | _               |                                                                                     |                        |                            |         |
|                                     |                         |                                            |              |                          | Empl ID                  |                       |                 |                                                                                     |                        |                            |         |
|                                     |                         |                                            |              |                          | Name                     |                       |                 |                                                                                     |                        |                            |         |
|                                     |                         |                                            |              |                          | First Name               |                       |                 |                                                                                     |                        |                            |         |
|                                     |                         |                                            |              |                          | Last Name                |                       |                 |                                                                                     |                        |                            |         |
|                                     |                         | Sea                                        | arch         | Clear                    |                          |                       |                 |                                                                                     |                        |                            |         |
| Current/Approved                    |                         |                                            |              |                          |                          |                       |                 |                                                                                     |                        |                            |         |
| Name PVT JOHN S<br>Empl ID 00000000 | MITH<br>0               |                                            |              |                          |                          |                       |                 |                                                                                     |                        |                            |         |
| Current/Approved                    | ~ Organization          | al Instance                                |              |                          |                          |                       |                 |                                                                                     |                        |                            |         |
| Pending/Working                     |                         | Busin                                      | ness Unit US | Army Active Component    |                          |                       |                 | Location FT CARSON                                                                  |                        |                            |         |
| Completed                           |                         | Component                                  | UIC W        | DMQC0 0068 CS BN CO C CC | MP TRK C                 |                       |                 | Job Code E88M MOTOR TRANSPORT OPERATOR<br>Position 06822454 #1 Heavy Vehicle Driver |                        |                            |         |
| Consolid                            |                         |                                            |              |                          |                          |                       |                 | Duty Status Absence                                                                 |                        |                            |         |
| Canceled                            |                         |                                            |              |                          |                          |                       |                 | Duty Status Attribute                                                               |                        |                            |         |
| ∽ Permanent A                       |                         | ssignments                                 |              |                          |                          |                       |                 |                                                                                     | Create Permanent       | Assignment                 | ~ ~     |
|                                     | ID/Source               | Status                                     | Compo        | Action/Reason Code       | Begin/End Dt             | UIC                   |                 | Position                                                                            | Location               |                            | 2.10110 |
|                                     | 120546767<br>Online Asg | Arrived                                    | Active       | PCA<br>Reassignment      | 11/03/2023<br>11/19/2024 | WDMQC0<br>0068 CS BN  | CO C COMP TRK C | 06822454<br>#1 Heavy Vehicle Driver                                                 | 00138609<br>FT CARSON  | Other Actions 📀 View Order |         |
| D                                   | 123168098<br>JO         | Approved                                   | Active       | PCS<br>Operational       | 11/20/2024<br>06/11/2027 | WET1AA<br>0013 CS HHC | HHC COMBAT SUST | 09228125<br>Standard Excess                                                         | 00026098<br>JBLM LEWIS | Other Actions 🛇 View Order |         |
|                                     | > Temporary As          | ssignments                                 |              |                          |                          |                       |                 |                                                                                     |                        |                            |         |
|                                     | Return to Searc         | ch                                         |              |                          |                          |                       |                 |                                                                                     |                        |                            |         |

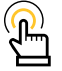

*NOTE: Under the Begin/End Dt column, HR Professionals will ensure Members previous assignment end date is the day before the approved assignment begin date.* 

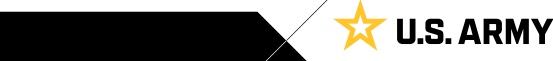

## **Arrival Transaction**

- 1. Navigate to the Pay-Absence-Incent-Ded (PAID) Tile.
- 2. The **PAID** screen displays:
  - 2A. Select Employee ID look-up tool to search for desired Member.
  - 2B. Select Entry Type drop-down and select ABSENCES.
  - 2C. Select Status drop-down and select Approved.
  - 2D. Select Search.

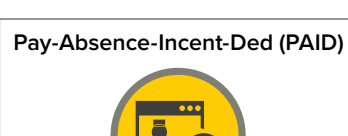

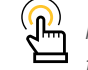

NOTE: Navigate back to Manage Assignments tile to arrive Member.

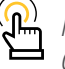

NOTE: HR Professionals must check to ensure 05-PCS Events absence was approved with the correct end date.

**U.S. ARMY** 

23

| Selection Criteria                      |                                  |                                                                                |
|-----------------------------------------|----------------------------------|--------------------------------------------------------------------------------|
| Self-Service: "Employee ID" is auto-po  | pulated / HR Professi            | onal: Enter or Search for "Employee ID"                                        |
| Select an "Entry Type" Absences, All    | owances, Benefits, Fi            | ield Duty, Housing, Incentive Pays, or Special Pays                            |
| o add a new entry, click "Add". To find | an existing entry, clic          | * "Search" (To limit search to a specific status, select that option as well.) |
| OTE: If the "Entry ID" is known, that v | value can be used to s           | search for that specific entry.                                                |
| o clear all previous information entere | d, click "Clear".                |                                                                                |
|                                         | Employee ID                      | 00000000 • •                                                                   |
|                                         |                                  |                                                                                |
|                                         | Entry Type                       | ABSENCES V B                                                                   |
|                                         | Entry Type<br>Entry ID           | ABSENCES V                                                                     |
|                                         | Entry Type<br>Entry ID<br>Status | ABSENCES V B                                                                   |

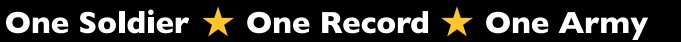

- 3. Screen displays a listing of all approved absences.
- 4. The Current/Approved assignment landing screen displays:
  - 4A. Select Other Actions drop-down.
  - 4B. Select Arrive Member.

| Pay-Absence-Incent-D              | ed (PAID)         |                            |                            |                          |               |                 |                  |                  |               |                        |      |
|-----------------------------------|-------------------|----------------------------|----------------------------|--------------------------|---------------|-----------------|------------------|------------------|---------------|------------------------|------|
| Selection Criteria                |                   |                            |                            |                          |               |                 |                  |                  |               |                        |      |
| Self-Service: "Employee ID" is    | auto-populated    | / HR Professional: Ente    | er or Search for "Employ   | ee ID"                   |               |                 |                  |                  |               |                        |      |
| Select an "Entry Type" Abser      | nces, Allowance   | es, Benefits, Field Duty,  | Housing, Incentive Pays    | s, or Special Pays       |               |                 |                  |                  |               |                        |      |
| To add a new entry, click "Add"   | . To find an exis | sting entry, click "Search | h" (To limit search to a s | pecific status, select t | that option a | as well.)       |                  |                  |               |                        |      |
| NOTE: If the "Entry ID" is know   | n, that value ca  | in be used to search for   | r that specific entry.     |                          |               |                 |                  |                  |               |                        |      |
| To clear all previous information | n entered, click  | "Clear".                   |                            |                          |               |                 |                  |                  |               |                        |      |
|                                   | E                 | mployee ID 00000           | 00000 <b>Q</b>             |                          |               |                 |                  |                  |               |                        |      |
|                                   |                   | Entry Type ABSEN           | ICES ¥                     |                          |               |                 |                  |                  |               |                        |      |
|                                   |                   | Entry ID                   |                            |                          |               |                 |                  |                  |               |                        |      |
|                                   |                   |                            |                            |                          |               |                 |                  |                  |               |                        |      |
|                                   |                   | Status Approv              | ed 🗸                       |                          |               |                 |                  |                  |               |                        |      |
|                                   |                   |                            |                            |                          |               |                 |                  |                  |               |                        |      |
| Add Search Cle                    | ear               |                            |                            |                          |               |                 |                  |                  |               |                        |      |
| Empl ID 11 Name                   | t t               | Earn/Dec                   | duct ID 11 Instance 1      | Category 1 11            | 3             | Category 2 1    | Category 3 14    | Begin Date 1     | End Date      | ti Status ti           | Prie |
| 000000000 PVT                     | JOHN SMITH        |                            | 7432299                    | 1 05-PCS EVENTS          |               | PCS ABSENCE     |                  | 11/14/2024       | 11/19/202     | Approved               |      |
| 000000000 PVT                     | JOHN SMITH        |                            | 7415315                    | 1 05-PCS EVENTS          |               | 01-PCS ENTRIES  |                  | 11/14/2024       | 11/19/202     | Approved               | 8    |
| Current/Approved 4                |                   |                            |                            |                          |               |                 |                  |                  | _             |                        |      |
| Name PVT JOHN                     | SMITH             |                            |                            |                          |               |                 |                  |                  |               | Actions ×              | _    |
| Empl ID 00000000                  | 00                |                            |                            |                          |               |                 |                  |                  | Deferm        | ient                   |      |
| Current/Approved                  | ✓ Organizatio     | onal Instance              |                            |                          |               |                 |                  |                  | Curtail       | /Extend                |      |
| Pendina/Workina                   |                   | Business Unit U            | US Army Active Component   |                          |               |                 | Loc              | ation FT CARSON  | Revok         | e Assignment           |      |
|                                   |                   | Component Category A       | ACMS-Indiv Acct-Transients | COMPTRKC                 |               |                 | Job              | Code E88M MOTOR  | TRANS Locatio | on Change              |      |
| Completed                         |                   |                            |                            |                          |               |                 | Duty §           | itatus Absence   | Arrive        | Member B               |      |
| Canceled                          |                   |                            |                            |                          |               |                 | Duty Status Attr | ribute           | Positio       | n Change               |      |
|                                   | ✓ Permanent       | Assignments                |                            |                          |               |                 |                  |                  | TDY E         | vent                   |      |
|                                   |                   |                            |                            |                          |               |                 |                  |                  | Cre<br>Asgn F | rom Change             | _    |
|                                   | ID/Source         | Status Compo               | Action/Reason Code         | Begin/End Dt             | UIC           |                 | Position         | ı i              | L¢ Update     | Position Qualification | 1    |
|                                   | 120546767         | Departed Active            | PCA                        | 11/03/2023               | WDMQC0        |                 | 068224           | 54               | 00<br>Update  | RCE                    |      |
|                                   | Online Asg        | <i>i</i>                   | Reassignment               | 11/19/2024               | 0068 CS BN    | CO C COMP TRK C | #1 Heav          | y Vehicle Driver | F Amend       | Dependents             |      |

WET1AA

0013 CS HHC HHC COMBAT SUST

11/20/2024

06/11/2027

09228125

Standard Excess

Reset ESTABID

**U.S. ARMY** 

な

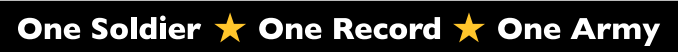

123168098

II JO

Approved

> Temporary Assignments Return to Search Active

PCS

Operational

- 5. The Arrivals/Departures (In-transit Grid) screen displays:
  - 5A. Make applicable adjustments in the Auth Trvl and/or PCS Leave Adjustment Days section.
  - 5B. Ensure the Members arrival date is correct under the **Arrival Date** section.
  - 5C. Select Submit Arrival.
- 6. Screen displays Current/Approved assignment landing page with Member arrived on assignment with the correct begin date.

| Arrivals/Departures   | 5                     |                                                                                 |          |                     |                |                   |                                          |                             |                              |           |                    |                      |       |  |
|-----------------------|-----------------------|---------------------------------------------------------------------------------|----------|---------------------|----------------|-------------------|------------------------------------------|-----------------------------|------------------------------|-----------|--------------------|----------------------|-------|--|
| Assignment Details    | Sub                   | Submit Arrival                                                                  |          |                     |                |                   |                                          |                             |                              |           |                    |                      |       |  |
| Member Elections      | Assig                 | Assignment reader information Assignment ID 123168098                           |          |                     |                |                   |                                          |                             |                              |           |                    |                      |       |  |
| Addl Instructions     |                       | Employee Record 0                                                               |          |                     |                |                   |                                          | Assignment Seq 0            |                              |           |                    |                      |       |  |
| E                     |                       | Assignment Status Approved                                                      |          |                     |                |                   |                                          | User Action 0000            |                              |           |                    |                      |       |  |
| Funding               |                       | Workflow Status Approved                                                        |          |                     |                |                   |                                          |                             |                              |           |                    |                      |       |  |
| Approvals/Eligibility | Assig                 | Component Categ                                                                 | ory      | Training Stat       | tus            | PERSTEMP          |                                          |                             |                              |           |                    |                      |       |  |
| Comments/Attachments  |                       | nTransit Type ↑↓                                                                |          | Calc                | ulated Days 11 | Adjustment Days 1 | Total Days 1                             | Status ↑↓                   | Approval Status 11 DTOD M    | ileage 11 | Last Updated By 14 | Last Updated 11      |       |  |
| Orders                | 1 A                   | auth Tryl                                                                       |          |                     | 4              | 0                 | 4                                        | Active                      |                              | 1433      | 0002478530.01      | 11/20/2024 7:32:45PM |       |  |
| Arrivals/Departures   | 2 F                   | CS Leave                                                                        |          |                     | 6              | -4                | 2                                        | Active                      |                              | 0         | 0002478530.01      | 11/20/2024 7:27:54PM |       |  |
|                       | Assignment Arrivals B |                                                                                 |          |                     |                |                   |                                          |                             |                              |           |                    |                      |       |  |
|                       |                       |                                                                                 |          | Arrival Sequence# 1 | Arrival Date 1 | Arrival Status 14 | Assignment Departed From                 |                             | n 🕮 Last Updat               | ed By ↑↓  |                    | Last Updated 14      |       |  |
|                       | 1                     |                                                                                 |          |                     | 1 11/20/2024   | Active            | 120546767                                |                             | 0002478530                   | 0.01      |                    | 11/20/2024 7:32:45PM |       |  |
|                       | Audit                 | Audit Fields                                                                    |          |                     |                |                   |                                          |                             |                              |           |                    |                      |       |  |
|                       |                       | Last Updated By 0002425170.20                                                   |          |                     |                |                   | Last Update Date/Time 09/26/24 7:08:17PM |                             |                              |           |                    |                      |       |  |
|                       |                       | Source Job Openings                                                             |          |                     |                |                   | Source ID 915365                         |                             |                              |           |                    |                      |       |  |
|                       | Return                | to Landing Page                                                                 |          |                     |                |                   |                                          |                             |                              |           |                    |                      |       |  |
| Current/Approved      | 6                     |                                                                                 |          |                     |                |                   |                                          |                             |                              |           |                    |                      |       |  |
| Name PV               | /T JOHN S             | МІТН                                                                            |          |                     |                |                   |                                          |                             |                              |           |                    |                      |       |  |
| Empl ID 00            | 00000000              | 0                                                                               |          |                     |                |                   |                                          |                             |                              |           |                    |                      |       |  |
| Current/Approved      |                       | <ul> <li>Organizational</li> </ul>                                              | Instance |                     |                |                   |                                          |                             |                              |           |                    |                      |       |  |
| Pending/Working       |                       | Business Unit US Army Active Component                                          |          |                     |                |                   |                                          | Location JBLM LEWIS         |                              |           |                    |                      |       |  |
| in sheet              |                       | Component Category ACMS-Force Structure Unit Pers-Avail Unknown Job Code 000000 |          |                     |                |                   |                                          |                             |                              |           |                    |                      |       |  |
| Completed             |                       |                                                                                 |          |                     |                |                   |                                          |                             | Duty Status Present for Duty |           |                    |                      |       |  |
| Canceled              |                       |                                                                                 |          |                     |                |                   | Duty Status Attribute                    |                             |                              |           |                    |                      |       |  |
|                       |                       | ✓ Permanent Assignments                                                         |          |                     |                |                   |                                          |                             |                              |           |                    |                      |       |  |
|                       |                       |                                                                                 |          |                     |                |                   |                                          | Create Permanent Assignment |                              |           |                    |                      |       |  |
|                       |                       | ID/Source                                                                       | Status   | Compo Actio         | n/Reason Code  | Begin/End Dt      | UIC                                      |                             | Position                     | Location  |                    |                      | 1 FOW |  |
|                       |                       | 123168098                                                                       | Antimad  | PCS                 |                | 11/20/2024        | WET1AA                                   |                             | 00000000                     | 00026098  | . Alexandra        |                      |       |  |
|                       |                       | JO                                                                              | Arrived  | Opera               | ational        | 06/11/2027        | 0013 CS HHC HH                           | COMBAT SUS                  | T Standard Excess            | JBLM LEWI | S Other Actions    | ⊘ View Order         |       |  |
|                       |                       | Temporary Assi                                                                  | gnments  |                     |                |                   |                                          |                             |                              |           |                    |                      |       |  |
|                       | Return to Search      |                                                                                 |          |                     |                |                   |                                          |                             |                              |           |                    |                      |       |  |

One Soldier ★ One Record ★ One Army

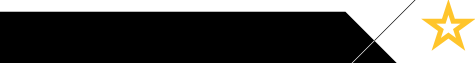

**U.S. ARMY** 

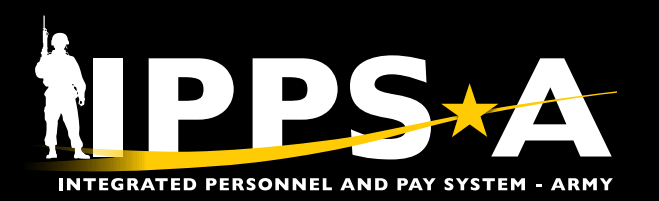

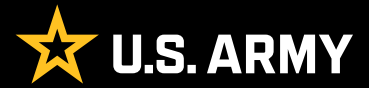

Prepared for: IPPS-A Users Prepared by: FMD (IPPS-A) Arlington, VA 22202